# USER'S Manual

# **BE-0966**

3.5" Single Board Computer supports Intel® Bay Trail SOC with VGA/ Audio/ 4COM/ 1LAN

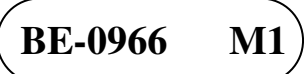

## **BE-0966** 3.5" Single Board Computer

#### **COPYRIGHT NOTICE**

All trademarks and registered trademarks mentioned herein are the property of their respective owners.

This manual is copyrighted in February 2015. You may not reproduce or transmit in any form or by any means, electronic, or mechanical, including photocopying and recording.

#### DISCLAIMER

This operation manual is meant to assist both Embedded Computer manufacturers and end users in installing and setting up the system. The information contained in this document is subject to change without any notice.

#### **CE NOTICE**

This is a class A product. In a domestic environment this product may cause radio interference in which case the user may be required to take adequate measures.

#### FCC NOTICE

This equipment has been tested and found to comply with the limits for a Class A digital device, pursuant to part 15 of the FCC Rules. These limits are designed to provide reasonable protection against harmful interference when the equipment is operated in a commercial environment. This equipment generates, uses, and can radiate radio frequency energy and, if not installed and used in accordance with the instruction manual, may cause harmful interference to radio communications. Operation of this equipment in a residential area is likely to cause harmful interference in which case the user will be required to correct the interference at his own expense.

You are cautioned that any change or modifications to the equipment not expressly approve by the party responsible for compliance could void your authority to operate such equipment.

**CAUTION!** Danger of explosion if battery is incorrectly replaced. Replace only with the same or equivalent type recommended by the manufacturer. Dispose of used batteries according to the manufacturer's instructions.

## TABLE OF CONTENTS

#### **CHAPTER 1 INTRODUCTION**

| 1-1 | About This Manual    | 1-2 |
|-----|----------------------|-----|
| 1-2 | System Specification | 1-3 |
| 1-3 | Safety Precautions.  | 1-5 |

#### **CHAPTER 2 HARDWARE CONFIGURATION**

| 2-1 | Jumper & Connector Quick Reference Table | 2-2 |
|-----|------------------------------------------|-----|
| 2-2 | Component Locations                      | 2-3 |
| 2-3 | How to Set Jumpers                       | 2-5 |

#### **CHAPTER 3 SOFTWARE UTILITIES**

| 3-1 | Introduction                                                               | 3-2 |
|-----|----------------------------------------------------------------------------|-----|
| 3-2 | Intel <sup>®</sup> Chipset Software Installation Utility                   | 3-3 |
| 3-3 | Intel <sup>®</sup> USB3.0 eXtensible Host Controller Installation Utility. | 3-4 |
| 3-4 | VGA Driver Utility                                                         | 3-5 |
| 3-5 | LAN Driver Utility                                                         | 3-6 |
| 3-6 | Sound Driver Utility                                                       | 3-7 |

#### CHAPTER 4 BIOS SETUP

| 4-1 | Introduction   | 4-2  |
|-----|----------------|------|
| 4-2 | Entering Setup | 4-4  |
| 4-3 | Main           | 4-5  |
| 4-4 | Advanced       | 4-6  |
| 4-5 | Chipset        | 4-23 |
| 4-6 | Security       | 4-28 |
| 4-7 | Boot           | 4-29 |
| 4-8 | Save & Exit    | 4-31 |

## APPENDIX A TECHNICAL SUMMARY

| Block Diagram                | A-2  |
|------------------------------|------|
| Interrupt Map                | A-3  |
| I/O Map                      | A-8  |
| Memory Map                   | A-11 |
| Watchdog Timer Configuration | A-13 |
| Flash BIOS Update            | A-15 |
|                              |      |

# chapter **1**

## **INTRODUCTION**

This chapter gives you the information for BE-0966. It also outlines the system specifications.

Sections included:

- About This Manual
- System Specifications
- Safety Precautions

Experienced users can jump to chapter 2 on page 2-1 for a quick start.

## 1-1. ABOUT THIS MANUAL

Thank you for purchasing our BE-0966 with Intel<sup>®</sup> Bay Trail M N2930 2GHz SBC enhanced with VGA/ Audio/ LAN(GbE)/ 4COM, which is fully PC/AT compatible. The BE-0966 provides faster processing speed, greater expandability and can handle more tasks than before. This manual is designed to assist you how to install and set up the system. It contains four chapters. The user can apply this manual for configuration according to the following chapters:

#### **Chapter 1 Introduction**

This chapter introduces you to the background of this manual, and the specifications for this system. The final page of this chapter will indicate how to avoid damaging this board.

#### Chapter 2 Hardware Configuration

This chapter outlines the component locations and their functions. In the end of this chapter, you will learn how to set jumper and how to configure this card to meet your own needs.

#### Chapter 3 Software Utilities

This chapter contains helpful information for proper installations of the VGA utility, LAN utility, Sound utility, etc.

#### Chapter 4 Award BIOS Setup

This chapter indicates you how to set up the BIOS configurations.

#### Appendix A Expansion Bus

This appendix introduces you the expansion bus for a CFast slot.

#### Appendix B Technical Summary

This appendix gives you the information about the Technical maps, Flash BIOS Update and the Watchdog-timer configuration.

## **1-2. SYSTEM SPECIFICATIONS**

#### System

| CPU          | Intel Bay Trail M N2930, I E3825 processors       |
|--------------|---------------------------------------------------|
| OS Support   | Windows 7/7 WES                                   |
| Memory       | 1 x 204Pin DDR3L So-DIMM, Support DDR3L 1066/1333 |
|              | up to 4GB                                         |
| BIOS         | AMI                                               |
| Watchdog     | 1~255s                                            |
| Speaker      | External Buzzer                                   |
| Power Supply | DC 12V only                                       |
| Dimension    | 102mm x 145mm (4.02" x 5.71")                     |

#### I/O Ports

| Serial Port                | 4 ports:                                            |  |  |
|----------------------------|-----------------------------------------------------|--|--|
|                            | • COM1 on edge                                      |  |  |
|                            | • COM2/3/4 : with pin-header                        |  |  |
| USB Port                   | 6 ports:                                            |  |  |
|                            | ● USB 2.0 x 4 port                                  |  |  |
|                            | (stack connector on edge x 2, pin- header x 2)      |  |  |
|                            | • USB 3.0 x 2 port                                  |  |  |
|                            | (stack connector on edge x 2)                       |  |  |
| SATA Interface             | 1 x SATAII                                          |  |  |
| Display                    | <ul> <li>Build-in Bay trail, support VGA</li> </ul> |  |  |
| • support LVDS x 1(24bits) |                                                     |  |  |
|                            | • DP port                                           |  |  |
| LAN                        | Single Ports, supports Wake-on-LAN with ATX power   |  |  |
|                            | ● Intel I210AT/IT 1000BaseT Ethernet                |  |  |
| Audio                      | Realtek ALC888 high definition audio:               |  |  |
|                            | • with a pin-header on board                        |  |  |
| Digital IO                 | 4 in / 4 out                                        |  |  |
| Expansion Bus              | • 1 x Mini-PCIe                                     |  |  |

#### Environment

| Operation Temp. | N2930: 0 ~ 60°C (-40~ 185°F)       |  |  |
|-----------------|------------------------------------|--|--|
|                 | E3825: -40 ~ 85 °C (-40 ~ 185 °F)  |  |  |
| Storage Temp.   | -40 ~ 85 °C (-40 ~ 185 °F)         |  |  |
| Humidity        | Operation: 10~95%, Storage: 20~95% |  |  |

#### 1-3. SAFETY PRECAUTIONS

Follow the messages below to avoid your systems from damage:

- 1. Keep your system away from static electricity on all occasions.
- 2. Prevent electric shock. Don't touch any components of this card when the card is power-on. Always disconnect power when the system is not in use.
- 3. Disconnect power when you change any hardware devices. For instance, when you connect a jumper or install any cards, a surge of power may damage the electronic components or the whole system.

# HARDWARE CONFIGURATION

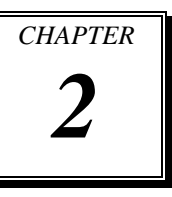

# \*\* QUICK START \*\*

Helpful information describes the jumper & connector settings, and component locations.

Sections included:

- Jumper & Connector Quick Reference Table
- Component Locations
- Configuration and Jumper settings
- Connector's Pin Assignments

## 2-1. JUMPER & CONNECTOR QUICK REFERENCE TABLE

| JUMPER/CONNECTOR                  | NAME         |  |
|-----------------------------------|--------------|--|
| Clear CMOS Data Selection         | JCMOS1       |  |
| LVDS Panel Setting                | JP4, JP5     |  |
| LVDS Panel Voltage Selection      | JP6          |  |
| PMIC POWER ON Setting             | JP7          |  |
| Inverter ENABKL Voltage Selection | JP_BLEN1     |  |
| COM Port                          | COM1         |  |
| COM Connectors                    | COM2,3,4     |  |
| Display Port                      | DP1          |  |
| RJ 45 LAN Ports                   | LAN1         |  |
| VGA Port                          | JVGA1        |  |
| USB2.0/3.0 Ports                  | JUSB1        |  |
| USB 2.0 Port                      | JUSB2, JUSB3 |  |
| U20 Firmware Update Connector.    | JP10         |  |
| Digital I/O Connector             | JDIO1        |  |
| LPC For debug Connector           | JLPC1        |  |
| Front Panel Connector             | JFP1         |  |
| MINI PCIE Connector               | SLOT1        |  |
| Line-In, Line-Out & Microphone    | JAUDIO1      |  |
| Connector                         |              |  |
| DC POWER IN Connector             | PWR_CN1      |  |
| FAN Connector                     | FAN1         |  |
| Inverter Connector                | INV1         |  |
| LVDS Connector                    | LVDS1        |  |
| BIOS firmware update connector    | JP3          |  |
| Serial ATA Connectors             | SATA1        |  |
| SATA Power Connector              | SATA_PWR1    |  |
| Battery Power Connector           | JBAT1        |  |

## **2-2. COMPONENT LOCATIONS**

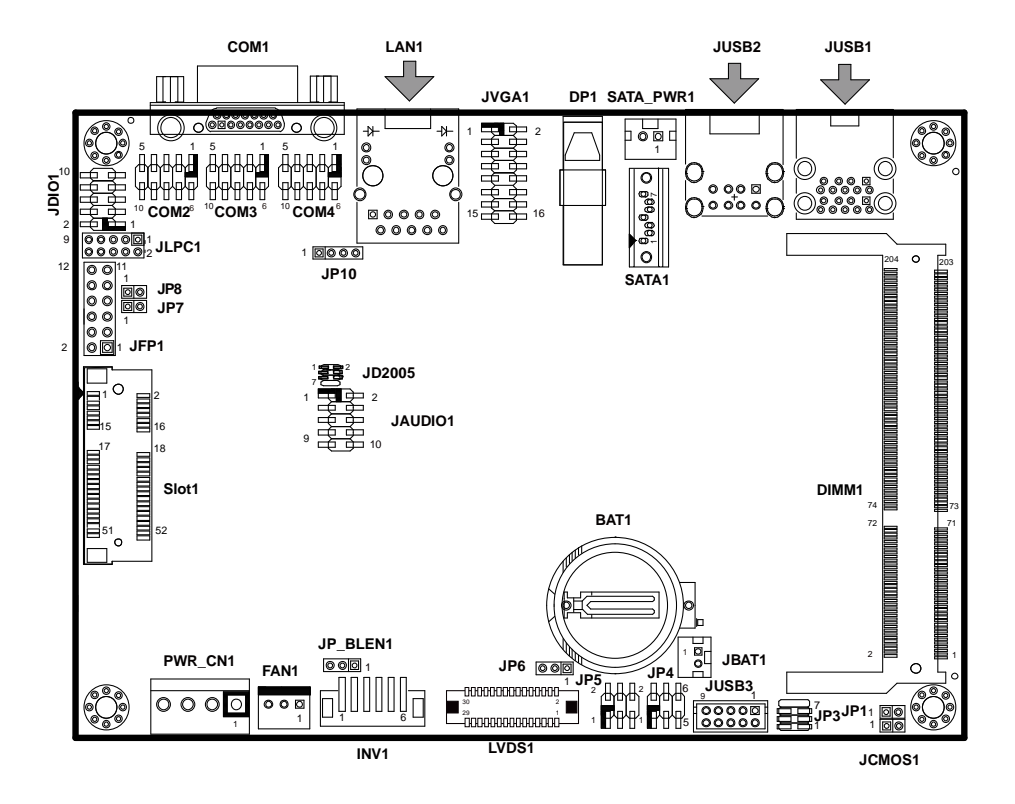

**BE-0966** Front Connector, Jumper and Component locations

## 2-3. HOW TO SET JUMPERS

You can configure your board by setting jumpers. Jumper is consists of two or three metal pins with a plastic base mounted on the card, and by using a small plastic "cap", Also known as the jumper cap (with a metal contact inside), you are able to connect the pins. So you can set-up your hardware configuration by "open" or "close" pins.

The jumper can be combined into sets that called jumper blocks. When the jumpers are all in the block, you have to put them together to set up the hardware configuration. The figure below shows how this looks like.

#### JUMPERS AND CAPS

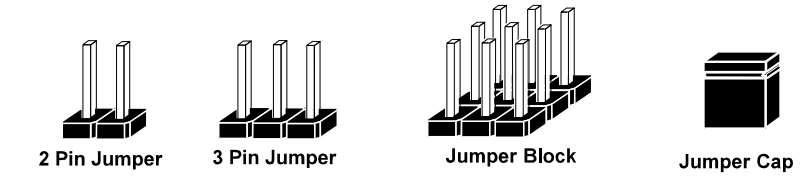

If a jumper has three pins (for examples, labelled PIN1, PIN2, and PIN3), You can connect PIN1 & PIN2 to create one setting by shorting. You can either connect PIN2 & PIN3 to create another setting. The same jumper diagrams are applied all through this manual. The figure below shows what the manual diagrams look and what they represent.

#### JUMPER DIAGRAMS

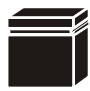

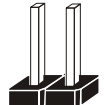

Jumper Cap looks like this

2 pin Jumper looks like this

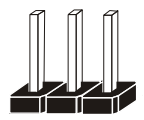

3 pin Jumper looks like this

Jumper Block looks like this

| _ | _ |  |
|---|---|--|
|   |   |  |

| _ |  |
|---|--|
|   |  |
|   |  |
|   |  |

#### JUMPER SETTINGS

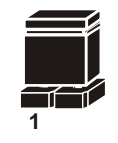

2 pin Jumper close(enabled) Looks like this

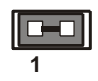

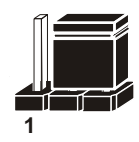

3 pin Jumper 2-3 pin close(enabled) Looks like this

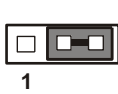

2

Jumper Block 1-2 pin close(enabled) Looks like this

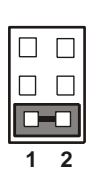

BE-0966 USER'S MANUAL

Page: 2-5

## 2-4. COM PORT

## COM1: COM Port, fixed as RS-232

The pin assignments are as follows:

#### COM1:

| PIN | ASSIGNMENT | PIN | ASSIGNMENT |
|-----|------------|-----|------------|
| 1   | DCD1       | 6   | DSR1       |
| 2   | RX1        | 7   | RTS1       |
| 3   | TX1        | 8   | CTS1       |
| 4   | DTR1       | 9   | RI1        |
| 5   | GND        |     |            |

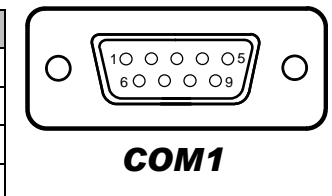

COM2, COM3, COM4: COM Connectors, all are fixed as RS-232

| PIN | ASSIGNMENT | PIN | ASSIGNMENT |   |
|-----|------------|-----|------------|---|
| 1   | DCD        | 6   | DSR        |   |
| 2   | RX         | 7   | RTS        |   |
| 3   | ТХ         | 8   | CTS        | 1 |
| 4   | DTR        | 9   | RI         |   |
| 5   | GND        | 10  | NC         |   |

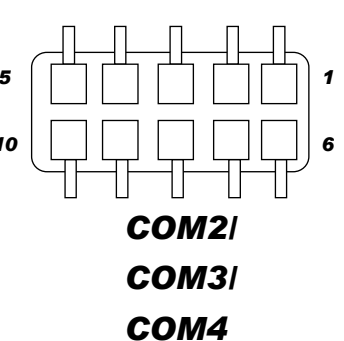

## 2-5. DISPLAY PORT

| PIN | ASSIGNMENT | PIN | ASSIGNMENT    |
|-----|------------|-----|---------------|
| 1   | LANE0+     | 11  | GND           |
| 2   | GND        | 12  | LANE3-        |
| 3   | LANE0-     | 13  | CONFIG1       |
| 4   | LANE1+     | 14  | CONFIG2       |
| 5   | GND        | 15  | AUX+          |
| 6   | LANE1-     | 16  | GND           |
| 7   | LANE2+     | 17  | AUX-          |
| 8   | GND        | 18  | HotPlugDetect |
| 9   | LANE2-     | 19  | GND           |
| 10  | LANE3+     | 20  | +3.3V         |

**DP1:** Display Port, The pin assignments are as follows:

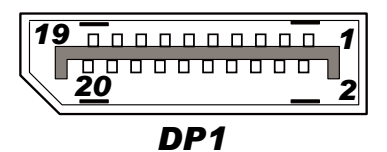

BE-0966 USER'S MANUAL

## 2-6. LAN PORT

#### LAN1: RJ45 LAN Ports

| PIN | ASSIGNMENT | PIN | ASSIGNMENT  |
|-----|------------|-----|-------------|
| 1   | MDI_0P     | 5   | LAN1_MDI_2N |
| 2   | MDI_0N     | 6   | LAN1_MDI_1N |
| 3   | MDI_1P     | 7   | LAN1_MDI_3P |
| 4   | MDI_2P     | 8   | LAN1_MDI_3N |

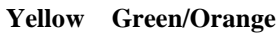

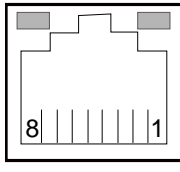

LAN1

#### LAN LED Indicator:

Right Side LED

| Green Color ON  | 10/100 LAN Speed Indicator   |  |  |
|-----------------|------------------------------|--|--|
| Orange Color ON | Giga LAN Speed Indicator     |  |  |
| OFF             | No LAN Switch/ Hub Connected |  |  |

#### Left Side LED

| Yellow Color Blinking | LAN Message Active    |  |
|-----------------------|-----------------------|--|
| OFF                   | No LAN Message Active |  |

## 2-7. VGA PORT

#### JVGA1: VGA Ports

The pin assignments are as follows:

| PIN | ASSIGNMENT | PIN | ASSIGNMENT |
|-----|------------|-----|------------|
| 1   | RED        | 9   | VCC5       |
| 2   | GREEN1     | 10  | GND        |
| 3   | BLUE       | 11  | NC         |
| 4   | NC         | 12  | DDC_DATA   |
| 5   | GND        | 13  | HSYNC      |
| 6   | NC         | 14  | VSYNC      |
| 7   | GND        | 15  | DDC_CLK    |
| 8   | GND        | 16  | NC         |

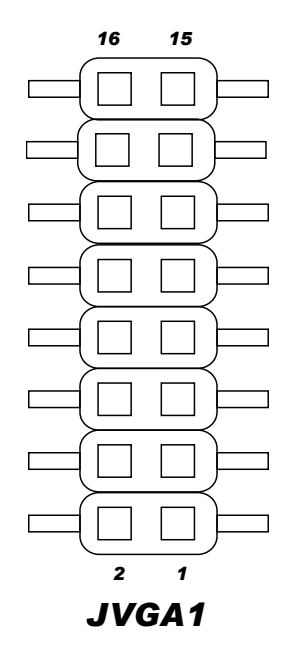

## 2-8. USB 2.0/3.0 PORT

**USB3.0 Signal:** Two stacked USB 3.0/2.0 Port The pin assignments are as follows:

| PIN | ASSIGNMENT | PIN | ASSIGNMENT |
|-----|------------|-----|------------|
| A1  | VCC5       | B1  | VCC5       |
| A2  | USBA_DM    | B2  | USBB_DM    |
| A3  | USBA_DP    | B3  | USBB_DP    |
| A4  | GND        | B4  | GND        |
| A5  | U3RXNDN1   | B5  | U3RXNDN2   |
| A6  | U3RXNDP1   | B6  | U3RXNDP2   |
| A7  | GND        | B7  | GND        |
| A8  | U3TXDN1    | B8  | U3TXDN2    |
| A9  | U3TXDP1    | B9  | U3TXDP2    |

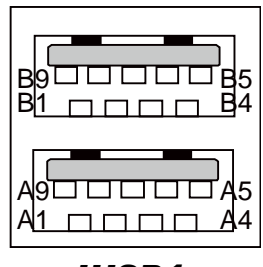

JUSB1

BE-0966 USER'S MANUAL

Page: 2-9

## 2-9. USB 2.0 PORTS

**JUSB2:** Two stacked USB2.0 Ports The pin assignments are as follows:

| PIN | ASSIGNMENT | PIN | ASSIGNMENT |
|-----|------------|-----|------------|
| A1  | VCC5       | B1  | VCC5       |
| A2  | USB_N0     | B2  | USB_N1     |
| A3  | USB_P0     | B3  | USB_P1     |
| A4  | GND        | B4  | GND        |

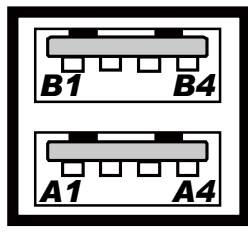

JUSB2

#### JUSB3: USB2.0 Connectors

| PIN | ASSIGNMENT | PIN | ASSIGNMENT |
|-----|------------|-----|------------|
| 1   | VCC5       | 6   | USB_P3     |
| 2   | VCC5       | 7   | GND        |
| 3   | USB_N2     | 8   | GND        |
| 4   | USB_N3     | 9   | GND        |
| 5   | USB_P2     | 10  | GND        |

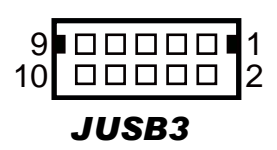

## 2-10. U20 FIRMWARE UPDATE CONNECTOR

**JP10:** U20 firmware updates connector The pin assignments are as follows:

| PIN | ASSIGNMENT |
|-----|------------|
| 1   | 3.3V       |
| 2   | GND        |
| 3   | SDA        |
| 4   | SCL        |

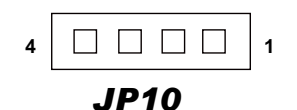

## 2-11. DIGITAL I/O CONNECTOR

JDIO1: Digital I/O Connector

The pin assignments are as follows:

| PIN | ASSIGNMENT | PIN | ASSIGNMENT |
|-----|------------|-----|------------|
| 1   | 5V         | 2   | GND        |
| 3   | DIN0       | 4   | DOUT0      |
| 5   | DIN1       | 6   | DOUT1      |
| 7   | DIN2       | 8   | DOUT2      |
| 9   | DIN3       | 10  | DOUT3      |

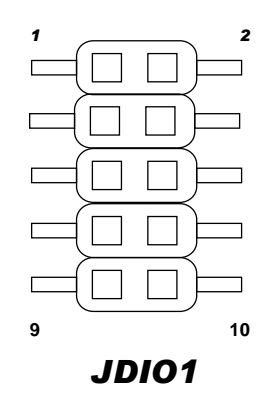

## 2-12. LPC FOR DEBUG CONNECTOR

**JLPC1:** LPC For debug Connector The pin assignments are as follows:

| PIN | ASSIGNMENT  | PIN | ASSIGNMENT |
|-----|-------------|-----|------------|
| 1   | CLK_PCI     | 2   | GND        |
| 3   | LPC_LFRAMEJ | 4   | GND        |
| 5   | PLTRST      | 6   | LPC_AD0    |
| 7   | LPC_AD3     | 8   | LPC_AD2    |
| 9   | 3.3V        | 10  | LPC_AD1    |

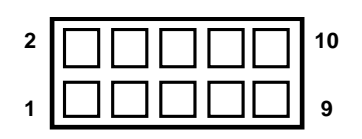

JLPC1

## 2-13. FRONT PANEL CONNECTOR

#### JFP1: Front Panel Connector

| SELECTION    | PIN &<br>ASSIGNMENT | JUMPER<br>SETTINGS | JUMPER<br>ILLUSTRATION |
|--------------|---------------------|--------------------|------------------------|
|              | 1. HDD_LED+         | 1-3                |                        |
| HDD LED      | 3. HDD_LED-         |                    |                        |
|              |                     |                    | JFP1                   |
| Power LED    | 2. PWR_LED+         | 2-4                |                        |
|              | 4. PWR_LED-         |                    |                        |
|              |                     |                    | JFP1                   |
|              | 5. GND              | 5-7                |                        |
| Reset Button | 7. RST_BTN          |                    |                        |
|              |                     |                    | JFP1                   |

| SELECTION           | PIN &<br>ASSIGNMENT | JUMPER<br>SETTINGS | JUMPER<br>ILLUSTRATION |  |
|---------------------|---------------------|--------------------|------------------------|--|
| External<br>Speaker | 6. SPK_VCC          |                    | 12                     |  |
|                     | 8. Speaker Signal   | 6 8 10 12          |                        |  |
|                     | 10. Speaker Signal  | 0-8-10-12          |                        |  |
|                     | 12. Speaker Signal  |                    | JFP1                   |  |
|                     | 9. GND              |                    |                        |  |
| ATX Power<br>Button | 11. PWRBTNSW        | 9-11               |                        |  |
|                     |                     |                    | JFP1                   |  |

## 2-14. MINI-PCIE CONNECTOR

#### Slot1: Mini-PCIe Connector

| PIN | ASSIGNMENT       | PIN | ASSIGNMENT |
|-----|------------------|-----|------------|
| 1   | WAKEJ            | 27  | GND        |
| 2   | VCC_3_3_SB       | 28  | VCC1_5     |
| 3   | NC               | 29  | GND        |
| 4   | GND              | 30  | SMB_CLK    |
| 5   | NC               | 31  | PCIE_TXN4  |
| 6   | VCC1_5           | 32  | SMB_DATA   |
| 7   | M_PCIE_CLKREQJ   | 33  | PCIE_TXP4  |
| 8   | SIM_PWR          | 34  | GND        |
| 9   | GND              | 35  | GND        |
| 10  | SIM_DATA         | 36  | USB5_DN    |
| 11  | MINI_PCIE_CLK_DN | 37  | GND        |
| 12  | SIM_CLK          | 38  | USB5_DP    |
| 13  | MINI_PCIE_CLK_DP | 39  | VCC3_3_SB  |
| 14  | SIM_RESET        | 40  | GND        |
| 15  | GND              | 41  | VCC3_3_SB  |
| 16  | SIM_VPP          | 42  | NC         |
| 17  | SIM_SW2          | 43  | GND        |
| 18  | GND              | 44  | LED_WLANJ  |
| 19  | SIM_SW1          | 45  | NC         |
| 20  | NC               | 46  | NC         |
| 21  | GND              | 47  | NC         |
| 22  | PLTRSTJ_BUF      | 48  | VCC1_5     |
| 23  | PCIE_RX4_DN      | 49  | NC         |
| 24  | VCC3_3_SB        | 50  | GND        |
| 25  | PCIE_RX4_DP      | 51  | NC         |
| 26  | GND              | 52  | VCC3_3_SB  |

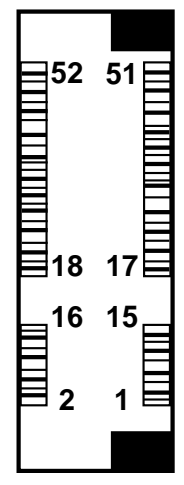

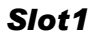

## 2-15. LINE-IN, LINE-OUT & MICROPHONE CONNECTOR

JAUDIO1: Line-In, Line-Out & Microphone Connector

| PIN | ASSIGNMENT | PIN | ASSIGNMENT |
|-----|------------|-----|------------|
| 1   | MIC_L      | 2   | M1C_R      |
| 3   | GND        | 4   | GND        |
| 5   | LINE_IN_L  | 6   | LINE_IN_R  |
| 7   | GND        | 8   | GND        |
| 9   | LINE_OUT_L | 10  | LINE_OUT_R |

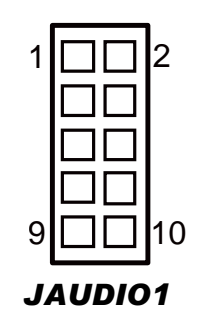

## 2-16. DC POWER IN CONNECTOR

PWR\_CN1: DC POWER IN Connector

| PIN | ASSIGNMENT |
|-----|------------|
| 1   | 12V        |
| 2   | 12V        |
| 3   | GND        |
| 4   | GND        |

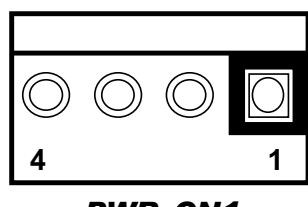

PWR\_CN1

## 2-17. FAN CONNECTOR

FAN1: Fan Connector

| PIN | ASSIGNMENT |
|-----|------------|
| 1   | GND        |
| 2   | 12V        |
| 3   | FAN IN     |

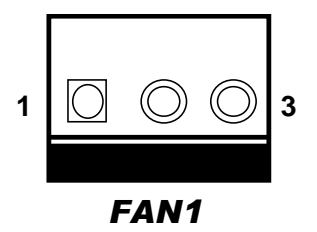

BE-0966 USER'S MANUAL

Page: 2-15

## **2-18. INVERTER CONNECTOR**

**INV1:** Inverter Connector

| PIN | ASSIGNMENT |
|-----|------------|
| 1   | VCC12      |
| 2   | VCC12      |
| 3   | GND        |
| 4   | BRCTR      |
| 5   | GND        |
| 6   | INV1_EN    |

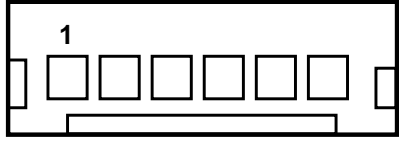

INV1

## 2-19. LVDS CONNECTOR

LVDS1: LVDS Connector

| PIN | ASSIGNMENT   | PIN | ASSIGNMENT   |
|-----|--------------|-----|--------------|
| 1   | LVDS_VCC     | 16  | LVDS_CLKA_DP |
| 2   | GND          | 17  | LVDS_CLKA_DN |
| 3   | LVDS_CLKB_DN | 18  | GND          |
| 4   | LVDS_CLKB_DP | 19  | LVDS_A2_DP   |
| 5   | GND          | 20  | LVDS_A2_DN   |
| 6   | LVDS_B2_DN   | 21  | GND          |
| 7   | LVDS_B2_DP   | 22  | LVDS_A1_DP   |
| 8   | GND          | 23  | LVDS_A1_DN   |
| 9   | LVDS_B1_DN   | 24  | GND          |
| 10  | LVDS_B1_DP   | 25  | LVDS_A0_DP   |
| 11  | LVDS_B3_DP   | 26  | LVDS_A0_DN   |
| 12  | LVDS_B3_DN   | 27  | LVDS_A3_DP   |
| 13  | LVDS_B0_DP   | 28  | LVDS_A3_DN   |
| 14  | LVDS_B0_DN   | 29  | LVDS_VCC     |
| 15  | GND          | 30  | LVDS_VCC     |

BE-0966 USER'S MANUAL

Page: 2-16

## 2-20. BIOS FIRMWARE UPDATE CONNECTOR

| <b>JP3:</b> B | IOS firmware update | s conne | ector |
|---------------|---------------------|---------|-------|
| PIN           | ASSIGNMENT          | PIN     | ASSIG |

| PIN | ASSIGNMENT    | PIN | ASSIGNMENT |
|-----|---------------|-----|------------|
| 1   | SPI_VDD(1.8V) | 2   | GND        |
| 3   | SPI_CS0J      | 4   | SPI_CLK    |
| 5   | SPI_MISO      | 6   | SPI_MOSI   |
| 7   | NC            | 8   | NC         |

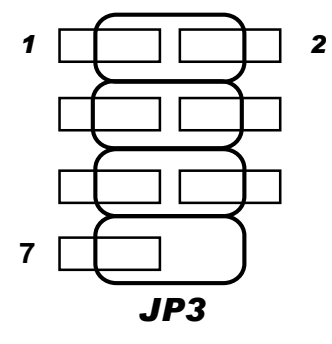

## 2-21. SATA CONNECTOR

SATA1: Serial ATA Connectors

| PIN | ASSIGNMENT  |
|-----|-------------|
| 1   | GND         |
| 2   | SATA0_TX_DP |
| 3   | SATA0_TX_DN |
| 4   | GND         |
| 5   | SATA0_RX_DN |
| 6   | SATA0_RX_DP |
| 7   | GND         |

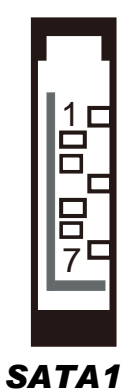

## 2-22. SATA1 POWER CONNECTOR

#### SATA1: SATA1 Power Connector

| PIN | ASSIGNMENT |
|-----|------------|
| 1   | 5V         |
| 2   | GND        |

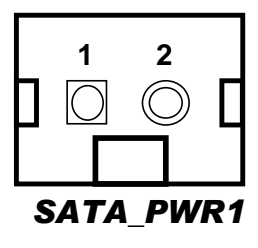

## 2-23. BATTERY POWER CONNECTOR

JBAT11: Battery Power Connector

| PIN | ASSIGNMENT |
|-----|------------|
| 1   | V_Battery  |
| 2   | GND        |

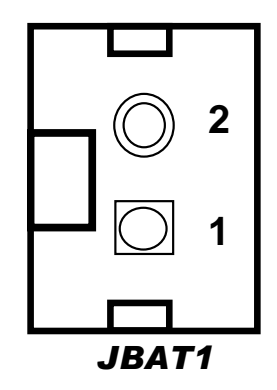

## 2-23. CLEAR CMOS DATA SELECTION

JCMOS1: Clear CMOS Data Selection

The selections are as follows:

| SELECTION  | JUMPER SETTING | JUMPER ILLUSTRATION |
|------------|----------------|---------------------|
| Normal     | Open           |                     |
|            |                | JCMOS1              |
| Clear CMOS | CLOSED         | 1 2                 |
|            |                | JCMOS1              |

Note: Manufacturing default is Normal.

## 2-24. LVDS PANEL SETTING

JP4 & JP5: LVDS Panel Setting

| SELECTION             | JUMPTER<br>SETTING                           | JUMPER ILLUSTRATION     |                         |
|-----------------------|----------------------------------------------|-------------------------|-------------------------|
| 800x600<br>1CH/18bit  | JP4(4-6)<br>JP4(3-5)<br>JP5(4-6)<br>JP5(3-5) | 5 - 1 2<br>6 - 2<br>JP4 | 5 - 1 2<br>6 - 2<br>JP5 |
| 1024x768<br>1CH/18bit | JP4(4-6)<br>JP4(3-5)<br>JP5(4-6)<br>JP5(1-3) | 5 - 1 2<br>6 - 2<br>JP4 | 5 1 2<br>6 <b>JP5</b>   |

BE-0966 USER'S MANUAL

| 1024x768<br>1CH/24bit  | JP4(4-6)<br>JP4(3-5)<br>JP5(2-4) | 5 <b>1</b> 2                   | 5 <b>1</b> 2 |
|------------------------|----------------------------------|--------------------------------|--------------|
|                        | JP5(3-5)                         | JP4                            | JP5          |
| 1366x768<br>1CH/24bit  | JP4(2-4)<br>JP4(3-5)<br>JP5(4-6) | 5 - 1 2                        | 5 - 1 2      |
|                        | JP5(3-5)                         | JP4                            | JP5          |
| 1280x1024<br>2CH/24bit | JP4(4-6)<br>JP4(1-3)<br>JP5(2-4) | 5 <b>- -</b> 1<br>6 <b>-</b> 2 | 5 - 1 2      |
|                        | JP5(3-5)                         | JP4                            | JP5          |
| 1920x1080<br>2CH/24bit | JP4(2-4)<br>JP4(1-3)<br>JP5(2-4) | 5 <b>1</b> 2                   | 5 <b>1</b> 2 |
|                        | JP5(3-5)                         | JP4                            | JP5          |

Note: Manufacturing default is 1 CH/24 bit 1024x768.

## 2-25. LVDS PANEL VOLTAGE SELECTION

JP6: LVDS Panel Voltage Selection

The selections are as follows:

| SELECTION | JUMPER SETTING | JUMPER ILLUSTRATION             |
|-----------|----------------|---------------------------------|
| 3.3V      | 1-2            | 1 3<br><b>DDD</b><br><b>JP6</b> |
| 5V        | 2-3            | 1 3<br><b>JP6</b>               |

**Note:** Manufacturing default is 3.3V.

## 2-26. INVERTER ENABKL VOLTAGE SELECTION

#### JP\_BLEN1: Inverter ENABKL Voltage Selection

The selections are as follows:

| SELECTION | JUMPER SETTING | JUMPER ILLUSTRATION                  |
|-----------|----------------|--------------------------------------|
| 3.3V      | 1-2            | 1 3<br><b>D D</b><br><b>JP_BLEN1</b> |
| 5V        | 2-3            | 1 3<br><b>JP_BLEN1</b>               |

Note: Manufacturing default is 3.3V.

## 2-27. PMIC POWER ON SETTING

JP7: PMIC POWER ON setting

The selections are as follows:

| SELECTION        | JUMPER SETTING | JUMPER ILLUSTRATION      |
|------------------|----------------|--------------------------|
| PMIC POWER<br>ON | 1-2            | 1 2<br><b>JP7</b>        |
| Open             | -              | 1 2<br>□ □<br><b>JP7</b> |

Note: Manufacturing default is open.

# SOFTWARE UTILITIES

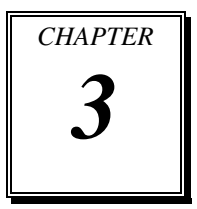

This chapter comprises the detailed information of Graphics driver, LAN driver, and Audio driver.

Sections included:

- Introduction.
- Intel<sup>®</sup> Chipset Software Installation Utility
- Renesas Electronics USB3.0 Host Controller Installation Utility
- Graphics Driver Utility
- LAN Driver Utility
- Audio Driver Utility

## **3-1. INTRODUCTION**

Enclosed with BE-0966 package are our driver utilities, which come in a format of CD ROM or floppy disk. Refer to the following table for driver locations:

| FILENAME                         | PURPOSE                                                  |
|----------------------------------|----------------------------------------------------------|
| (Assume that CD ROM drive is D:) |                                                          |
| D:\Driver\BIOS                   | For Aptio(EFI) BIOS update utility                       |
| D:\Driver\Chipset                | Intel(R) Chipset Device Software<br>Installation Utility |
| D:\Driver\USB3                   | Renesas Electronics USB3.0 Exensible<br>Host Controller  |
| D:\Driver\Graphics               | Intel HD Graphics Family For VGA driver installation     |
| D:\Driver\LAN                    | Intel I217LM and I210-AT For LAN<br>Driver installation  |
| D:\Driver\Audio                  | Realtek ALC888S For Sound driver installation            |

Note: Be sure to install the Utility right after the OS fully installed.

## 3-2. INTEL<sup>®</sup> CHIPSET SOFTWARE INSTALLATION UTILITY

#### 3-2-1. Introduction

The Intel<sup>®</sup> Chipset Device Software installs Windows INF files to the target system. These files outline to the operating system how to configure the Intel<sup>®</sup> chipset components in order to ensure that the following features function properly:

- Core PCI and ISAPNP Services
- PCIe Support
- IDE/ATA33/ATA66/ATA100 Storage Support
- SATA Storage Support
- USB Support
- Identification of Intel<sup>®</sup> Chipset Components in the Device Manager

#### 3-2-2. Installation of Utility for Windows 7

The Chipset Pack is to be installed only for Windows 7 series, and it should be installed right after the OS installation. Please follow the steps below:

- 1. Insert the driver disk into a CD ROM device.
- 2. Under Windows system, go to the directory where the Chipset driver is located.
- 3. Run the application with administrative privileges.

## 3-3. RENESAS ELECTRONICS USB3.0 EXTENSIBLE HOST CONTROLLER INSTALLATION UTILITY

#### 3-3-1. Introduction

Renesas Electronics USB 3.0 Host Controller Driver Kit (x86 and x64) supports for Windows XP, VISTA, 7 and Server 2008 Release 2.

#### 3-3-2. Installation Instructions for Windows 7

- 1. Insert the driver disk into a CD ROM device.
- 2. Under Windows system, go to the directory where the USB3 driver is located.
- 3. Run the application with administrative privileges.
# **3-4. GRAPHICS DRIVER UTILITY**

#### 3-4-1. Introduction

The Graphics interface embedded with our BE-0966 can support a wide range of display.

You can display LCD, DP simultaneously with the same mode. (The Intel Graphics driver does not fully supports the Window 7.)

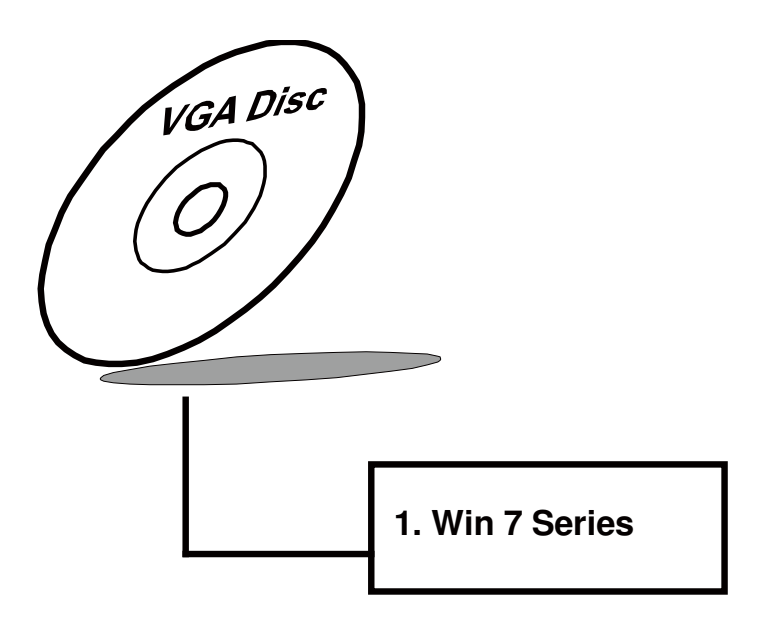

#### 3-4-2. Installation of Graphics Driver

To install the Graphics Driver, simply follow the following steps:

- 1. Insert the driver disk into a CD ROM device.
- 2. Under Windows system, go to the directory where the Graphics driver is located.
- 3. Run the application with administrative privileges.

## 3-5. LAN DRIVER UTILITY

#### 3-5-1. Introduction

BE-0966 is enhanced with LAN function that can support various network adapters. Installation programs for LAN drivers are listed as follows:

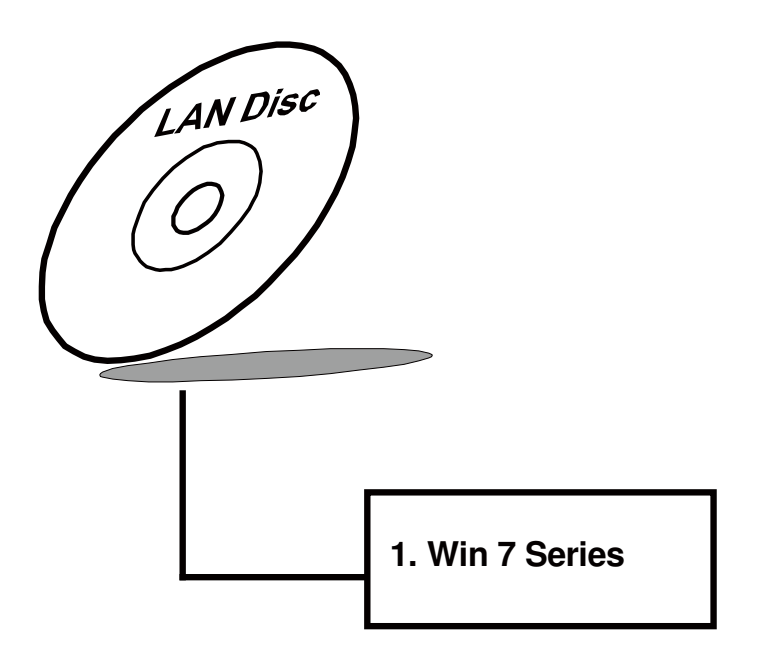

For more details on Installation procedure, please refer to Readme.txt file found on LAN Driver Utility.

# **3-6. AUDIO DRIVER UTILITY**

#### 3-6-1. Introduction

The Realtek Audio function enhanced in this system is fully compatible with Windows 7. Below, you will find the content of the Audio driver:

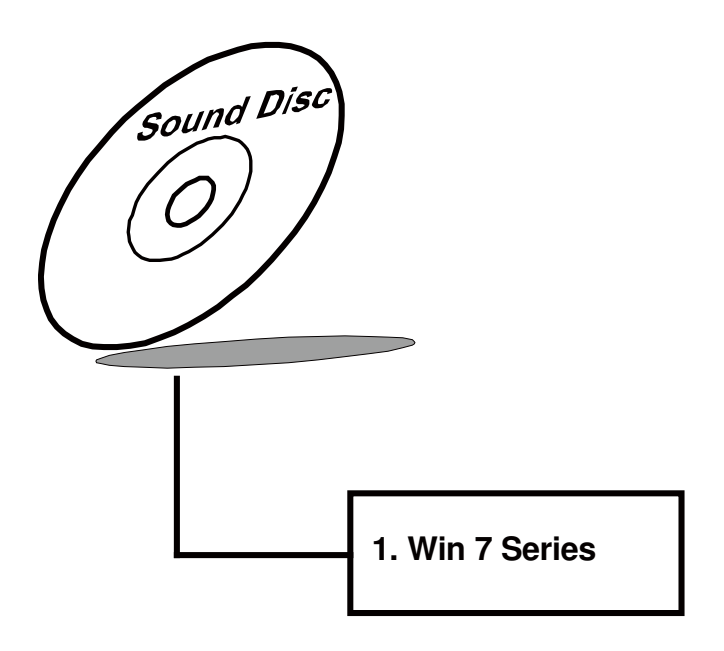

#### 3-6-2. Installation of Audio Driver

- 1. Insert the driver disk into a CD ROM device.
- 2. Under Windows system, go to the directory where the Audio driver is located.
- 3. Run the application with administrative privileges.
- 4. Follow the instructions on the screen to complete the installation.

5. Once the installation is completed, shut down the system and restart in order for the changes to take effect.

# AMI BIOS SETUP

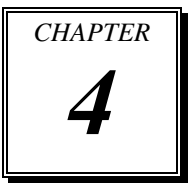

This chapter shows how to set up the AMI BIOS.

Sections included:

- Introduction
- Entering Setup
- Main
- Advanced
- Chipset
- Boot
- Security
- Save & Exit

#### 4.1 Introduction

The board **BE-0966** uses an AMI Aptio BIOS that is stored in the Serial Peripheral Interface Flash Memory (SPI Flash) and can be updated. The SPI Flash contains the BIOS Setup program, Power-on Self-Test (POST), the PCI auto-configuration utility, LAN EEPROM information, and Plug and Play support.

Aptio is AMI's BIOS firmware based on the UEFI (Unified Extensible Firmware Interface) Specifications and the Intel Platform Innovation Framework for EFI. The UEFI specification defines an interface between an operating system and platform firmware. The interface consists of data tables that contain platform-related information, boot service calls, and runtime service calls that are available to the operating system and its loader. These provide standard environment for booting an operating system and running pre-boot applications. Following illustration shows Extensible Firmware Interface's position in the software stack.

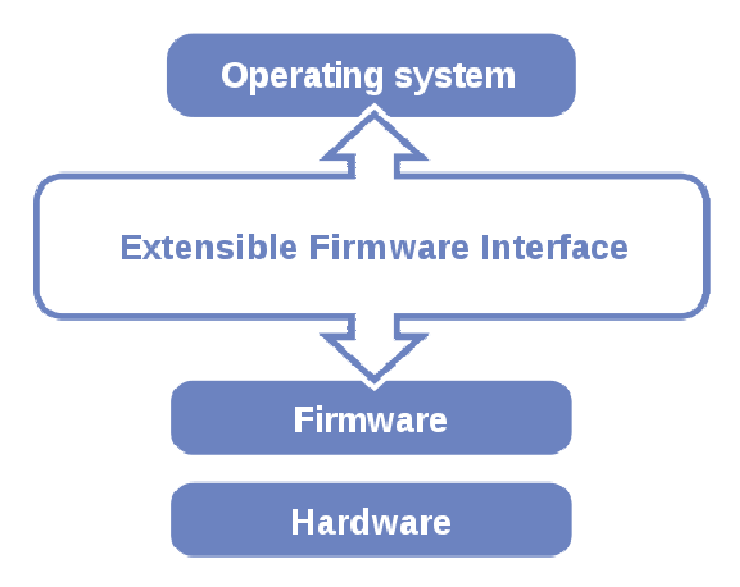

EFI BIOS provides an user interface allow users the ability to modify hardware configuration, e.g. change system date and time, enable or disable a system component, decide bootable device priorities, setup personal password, etc., which is convenient for modifications and customization of the computer system and allows technicians another method for finding solutions if hardware has any problems.

The BIOS Setup program can be used to view and change the BIOS settings for the computer. The BIOS Setup program is accessed by pressing the <Del> or <ESC> key after the POST memory test begins and before the operating system boot begins. The settings are shown below.

#### 4.2 Entering Setup

When the system is powered on, the BIOS will enter the Power-On Self Test (POST) routines and the following message will appear on the lower screen:

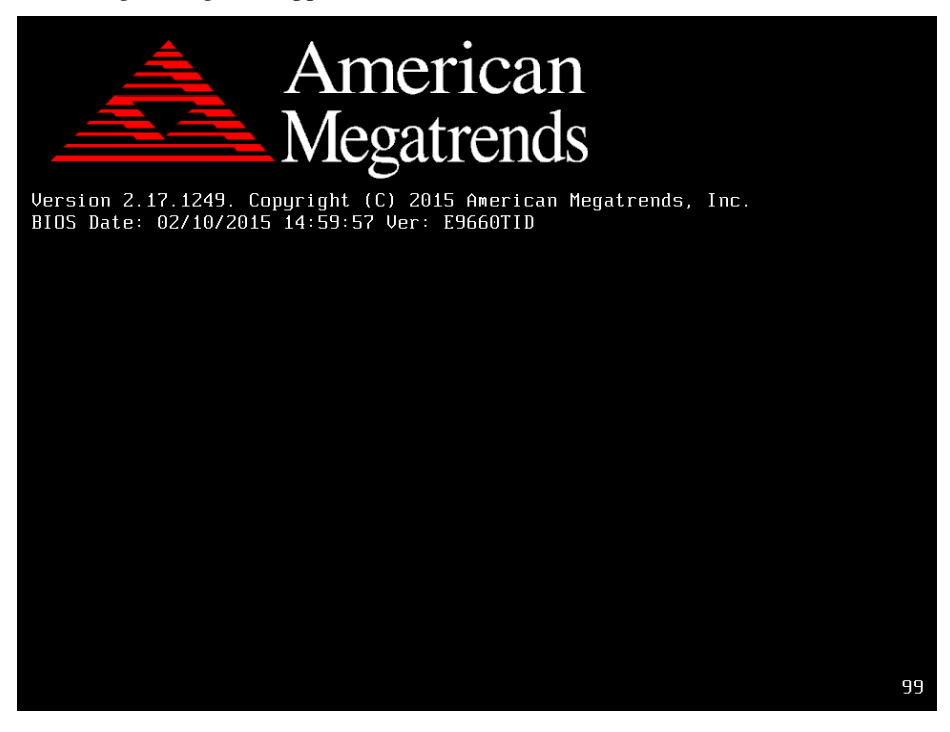

#### **BIOS POST Screen**

As long as this message is present on the screen you may press the <Del> or <ESC> key to access the Setup program. In a moment, the main menu of the Aptio Setup Utility will appear on the screen:

| Aptio Setup Utility<br>Main Advanced Chipset Security                                                                   | – Copyright (C) 2015 Americar<br>  Boot Save & Exit                                                    | ח Megatrends, Inc.                                                |
|----------------------------------------------------------------------------------------------------|----------------------------------------------------------------------------------------------------|-------------------------------------------------------------------|
| BIOS Information<br>BIOS Vendor<br>Core Version<br>Compliancy<br>Project Version<br>Build Date and Time<br>BayTrail SoC | American Megatrends<br>5.010<br>UEFI 2.4; PI 1.3<br>E9660TID x64<br>02/12/2015 09:22:11<br>D0 Stepping | Choose the system default<br>language                             |
| GOP Information<br>Intel(R) GOP Driver                                                                                  | [N/A]                                                                                                  |                                                                   |
| TXE Information<br>Sec RC Version<br>TXE FW Version                                                                     | 00.05.00.00<br>01.00.02.1067                                                                           | ++: Select Screen                                                 |
| System Language                                                                                                    | [English]                                                                                              | T∔: Select Item<br>Enter: Select<br>+/-: Change Opt.              |
| System Date<br>System Time                                                                                              | [Fri 01/02/2015]<br>[10:31:38]                                                                         | F1: General Help<br>F2: Previous Values<br>F3: Optimized Defaults |
| Access Level                                                                                                    | Administrator                                                                                          | F4: Save & Exit<br>ESC: Exit                                      |
| Version 2.17.1249.                                                                                                    | Copyright (C) 2015 American ⊧                                                                          | legatrends, Inc.                                                  |

#### Setup program initial screen

You may move the cursor by up/down keys to highlight the individual menu items. As you highlight each item, a brief description of the highlighted selection will appear at the bottom of the screen.

#### 4.3 Main

| Aptio Setup Utility –<br>Main Advanced Chipset Security                                                                 | Copyright (C) 2015 American<br>Boot Save & Exit                                                        | Megatrends, Inc.                                                  |
|----------------------------------------------------------------------------------------------------|----------------------------------------------------------------------------------------------------|-------------------------------------------------------------------|
| BIOS Information<br>BIOS Vendor<br>Core Version<br>Compliancy<br>Project Version<br>Build Date and Time<br>BayTrail SoC | American Megatrends<br>5.010<br>UEFI 2.4; PI 1.3<br>E9660TID x64<br>02/12/2015 09:22:11<br>D0 Stepping | Choose the system default<br>language                             |
| GOP Information<br>Intel(R) GOP Driver<br>TXE Information                                                               | [N/A]                                                                                                  |                                                                   |
| Sec RC Version<br>TXE FW Version                                                                                        | 00.05.00.00<br>01.00.02.1067                                                                           |                                                                   |
| System Language                                                                                                    |                                                                                                    | Enter: Select<br>+/−: Change Opt.                                 |
| System Date<br>System Time                                                                                              | [Fri 01/02/2015]<br>[10:31:38]                                                                         | F1: General Help<br>F2: Previous Values<br>F3: Optimized Defaults |
| Access Level                                                                                                    | Administrator                                                                                          | F4: Save & Exit<br>ESC: Exit                                      |
|                                                                                                    |                                                                                                    |                                                                   |

Version 2.17.1249. Copyright (C) 2015 American Megatrends, Inc.

Main Screen

| BIOS Setting        | Options               | Description/Purpose                                                   |
|---------------------|-----------------------|-----------------------------------------------------------------------|
| BIOS Vendor         | No changeable options | Displays the BIOS vendor.                                             |
| Core Version        | No changeable options | Displays the current BIOS core version.                               |
| Compliancy          | No changeable options | Displays the current UEFI version.                                    |
| Project Version     | No changeable options | Displays the version of the BIOS currently installed on the platform. |
| Build Date and Time | No changeable options | Displays the date of current BIOS version.                            |
| Intel(R) GOP Driver | No changeable options | Displays the date of current GOP version.                             |
| Sec RC Version      | No changeable options | Displays the current RC version.                                      |
| TXE FW Version      | No changeable options | Displays the current TXE version.                                     |
| System Language     | English               | BIOS Setup language.                                                  |
| System Date         | month, day, year      | Specifies the current date.                                           |
| System Time         | hour, minute, second  | Specifies the current time.                                           |
| cess Level          | No changeable options | Displays the current user level.                                      |

#### 4.4 Advanced

| Aptio Setup Utility – Copyright (C) 2015 American<br>Main Advanced Chipset Security Boot Save & Exit                                                                                                    | Megatrends, Inc.                                                                                                    |
|----------------------------------------------------------------------------------------------------|----------------------------------------------------------------------------------------------------|
| <ul> <li>ACPI Settings</li> <li>F81866 Super IO Configuration</li> <li>Hardware Monitor</li> <li>F81866 Watchdog</li> <li>CPU Configuration</li> <li>IDE Configuration</li> <li>CSM Configuration</li> <li>USB Configuration</li> </ul> | System ACPI Parameters.                                                                                                    |
|                                                                                                    | <pre>++: Select Screen 14: Select Item Enter: Select +/-: Change Opt. F1: General Help F2: Previous Values F3: Optimized Defaults F4: Save &amp; Exit ESC: Exit</pre> |
| Version 2 17 1249 Convright (C) 2015 American Me                                                                                                    | egatrends Inc                                                                                                    |

Advanced Screen **BIOS Setting** Options **Description/Purpose** Sub-Menu ACPI Settings System ACPI Parameters. F81866 Super IO Configuration Sub-Menu System Super IO Chip Parameters. Sub-Manu Hardware Monitor Monitor hardware status. F81866 Watchdog Sub-Manu F81866 Watchdog timer settings. CPU Configuration Sub-Menu CPU configuration parameters. Sub-Menu IDE Configuration IDE device options settings. CSM Configuration Sub-Menu CSM configuration parameters. USB Configuration Sub-Menu USB configuration parameters.

## Aptio Setup Utility - Copyright (C) 2015 American Megatrends, Inc. Advanced ACPI Settings Enables or Disables System ability to Hibernate (OS/S4 Sleep State). This option may ACPI Sleep State [S3 (Suspend to RAM)] be not effective with some OS. ↔: Select Screen ↑↓: Select Item Enter: Select +/-: Change Opt. F1: General Help F2: Previous Values F3: Optimized Defaults F4: Save & Exit ESC: Exit Version 2.17.1249. Copyright (C) 2015 American Megatrends, Inc.

#### 4.4.1 Advanced – ACPI Settings

#### **ACPI Settings Screen**

| BIOS Setting     | Options                    | Description/Purpose                          |
|------------------|----------------------------|----------------------------------------------|
| Enable           | -Disabled                  | Enables or Disables System ability to        |
| Hibernation      | -Enabled                   | Hibernate (OS/S4 Sleep State). This option   |
|                  |                            | may be not effective with some OS.           |
| ACPI Sleep State | - Suspend Disabled         | Specifies the ACPI sleep state.              |
|                  | - S3 Only (Suspend to RAM) | Suspend Disabled disables ACPI sleep         |
|                  |                            | feature.                                     |
|                  |                            | • S3 allows the platform to enter Suspend to |
|                  |                            | RAM mode.                                    |

#### 4.4.2 Advanced -F81866 Super IO Configuration

| Aptio Setup Utility<br>Advanced                                                                                                    | – Copyright (C) 2015 America | n Megatrends, Inc.                                                                                                    |
|----------------------------------------------------------------------------------------------------|------------------------------|----------------------------------------------------------------------------------------------------|
| F81866 Super IO Configuration<br>Super IO Chip                                                                                                    | F81866                       | Set Parameters of Serial Port<br>1 (COMA)                                                                                                    |
| <ul> <li>Serial Port 1 Configuration</li> <li>Serial Port 2 Configuration</li> <li>Serial Port 3 Configuration</li> <li>Serial Port 4 Configuration</li> </ul> |                              |                                                                                                    |
|                                                                                                    |                              | <pre>++: Select Screen 11: Select Item Enter: Select +/-: Change Opt. F1: General Help F2: Previous Values F3: Optimized Defaults F4: Save &amp; Exit ESC: Exit</pre> |
| Version 2,17,1249.                                                                                                    | Copyright (C) 2015 American  | Megatrends. Inc.                                                                                                    |

F81866 Super IO Configuration Screen

| BIOS Setting                | Options               | Description/Purpose                                    |
|-----------------------------|-----------------------|--------------------------------------------------------|
| Super IO Chip               | No changeable options | Displays the super IO chip model and its manufacturer. |
| Serial Port 1 Configuration | Sub-menu              | Set Parameters for COMA                                |
| Serial Port 2 Configuration | Sub-menu              | Set Parameters for COMB                                |
| Serial Port 3 Configuration | Sub-menu              | Set Parameters for COMC                                |
| Serial Port 4 Configuration | Sub-menu              | Set Parameters for COMD                                |

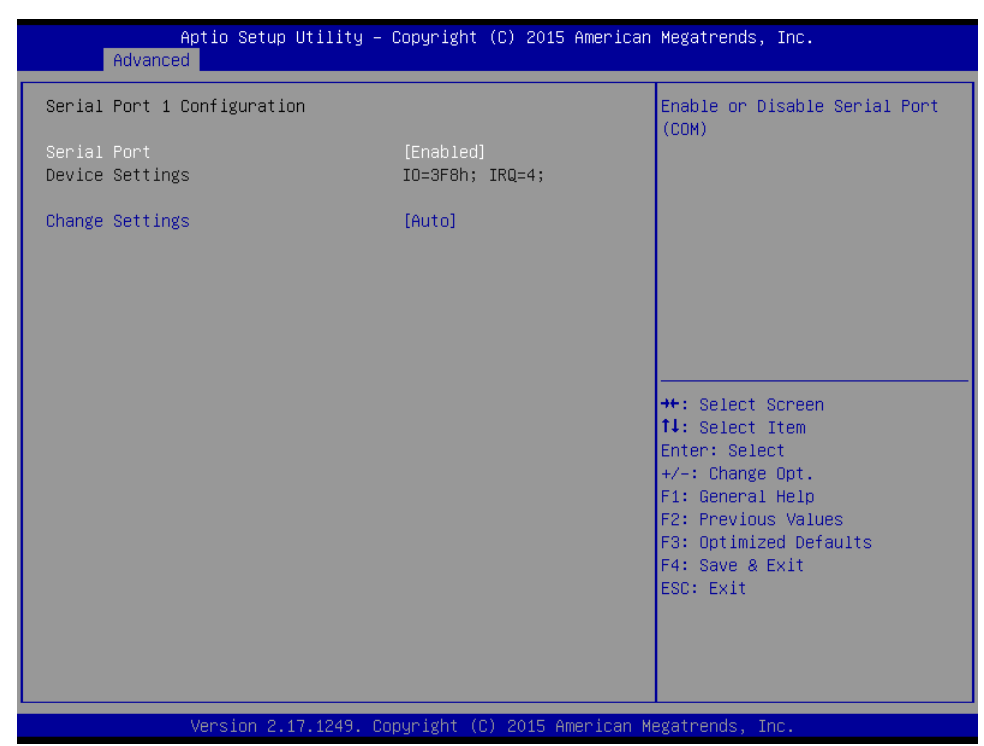

4.4.2.1 Advanced -F81866 Super IO Configuration- Serial Port 1 Configuration

Serial Port 1 Configuration Screen

| BIOS Setting    | Options                                                                                                    | Description/Purpose                                   |
|-----------------|----------------------------------------------------------------------------------------------------|-------------------------------------------------------|
| Serial Port     | -Disabled                                                                                                    | Enable or disable serial port 1.                      |
|                 | -Enabled                                                                                                    |                                                       |
| Device Settings | No changeable options                                                                                                    | Displays current settings of serial port 1.           |
| Change Settings | -IO=3F8h; IRQ=4 -IO=3F8h;<br>IRQ=3,4,5,6,7,9,10,11,12<br>-IO=2F8h;<br>IRQ=3,4,5,6,7,9,10,11,12<br>-IO=3E8h;IRQ=3,4,5,6,7<br>,9,10,11,12<br>-IO=2E8h;IRQ=3,4,5,6,7<br>,9,10,11,12 | Select IRQ and I/O resource for<br>the serial port 1. |

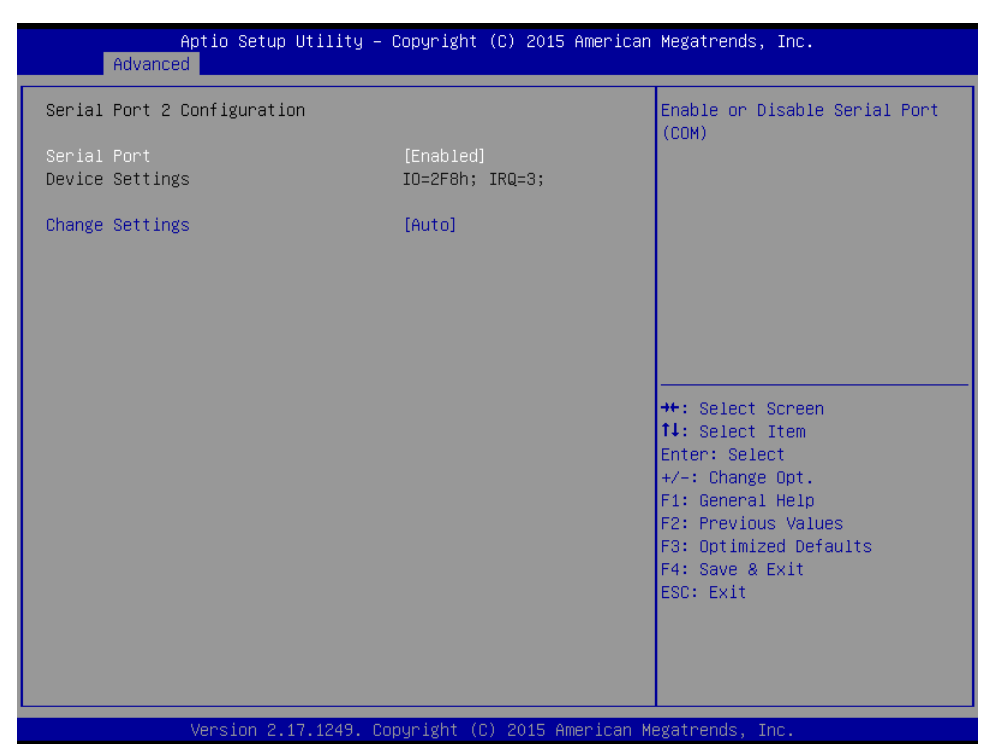

4.4.2.2 Advanced -F81866 Super IO Configuration- Serial Port 2 Configuration

Serial Port 2 Configuration Screen

| BIOS Setting    | Options                            | Description/Purpose                         |
|-----------------|------------------------------------|---------------------------------------------|
| Serial Port     | -Disabled                          | Enable or disable serial port               |
|                 | -Enabled                           | 2.                                          |
| Device Settings | No changeable options              | Displays current settings of serial port 2. |
| Change          | -IO=2F8h; IRQ=3                    | Select IRQ and I/O resource                 |
| Settings        | -IO=3F8h; IRQ=3,4,5,6,7,9,10,11,12 | for the serial port 2.                      |
|                 | -IO=2F8h; IRQ=3,4,5,6,7,9,10,11,12 |                                             |
|                 | -IO=3E8h;IRQ=3,4,5,6,7,9,10,11,12  |                                             |
|                 | -IO=2E8h;IRQ=3,4,5,6,7,9,10,11,12  |                                             |

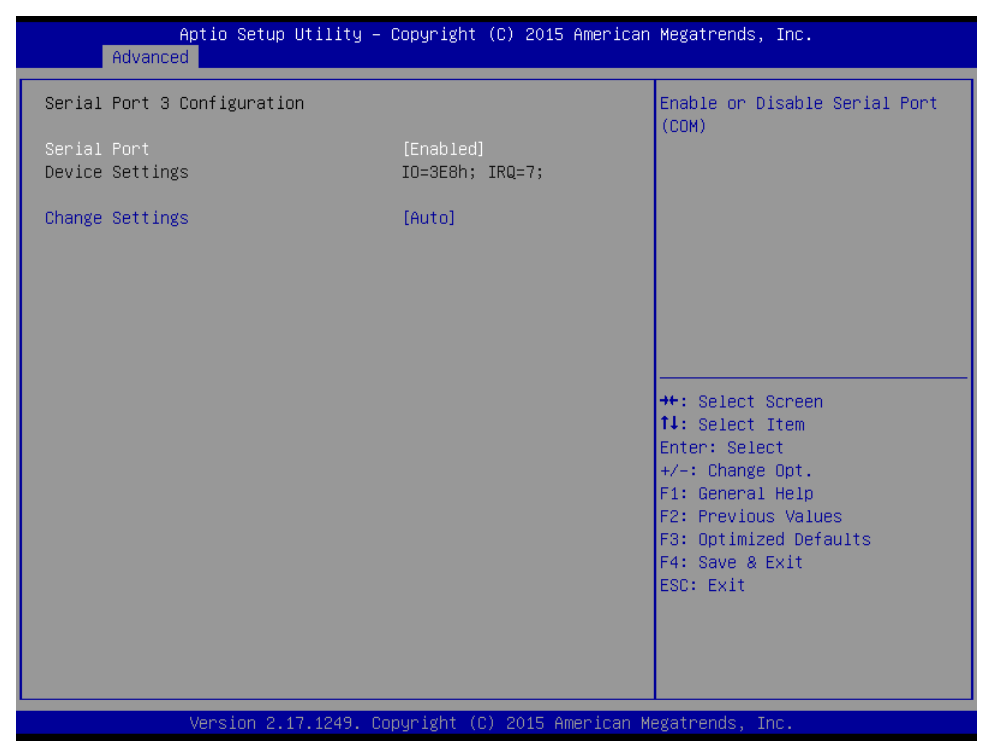

4.4.2.3 Advanced -F81866 Super IO Configuration- Serial Port 3 Configuration

Serial Port 3 Configuration Screen

| BIOS Setting    | Options                                                                                                    | Description/Purpose                                |
|-----------------|----------------------------------------------------------------------------------------------------|----------------------------------------------------|
| Serial Port     | -Disabled                                                                                                    | Enable or disable serial port 3.                   |
|                 | -Enabled                                                                                                    |                                                    |
| Device Settings | No changeable options                                                                                                    | Displays current settings of serial port 3.        |
| Change Settings | -IO=3E8h; IRQ=10<br>-IO=3F8h; IRQ=3,4,5,6,7,9,10,11,12<br>-IO=2F8h; IRQ=3,4,5,6,7,9,10,11,12<br>-IO=2F0h;IRQ=3,4,5,6,7,9,10,11,12<br>-IO=2E0h;IRQ=3,4,5,6,7,9,10,11,12 | Select IRQ and I/O resource for the serial port 3. |

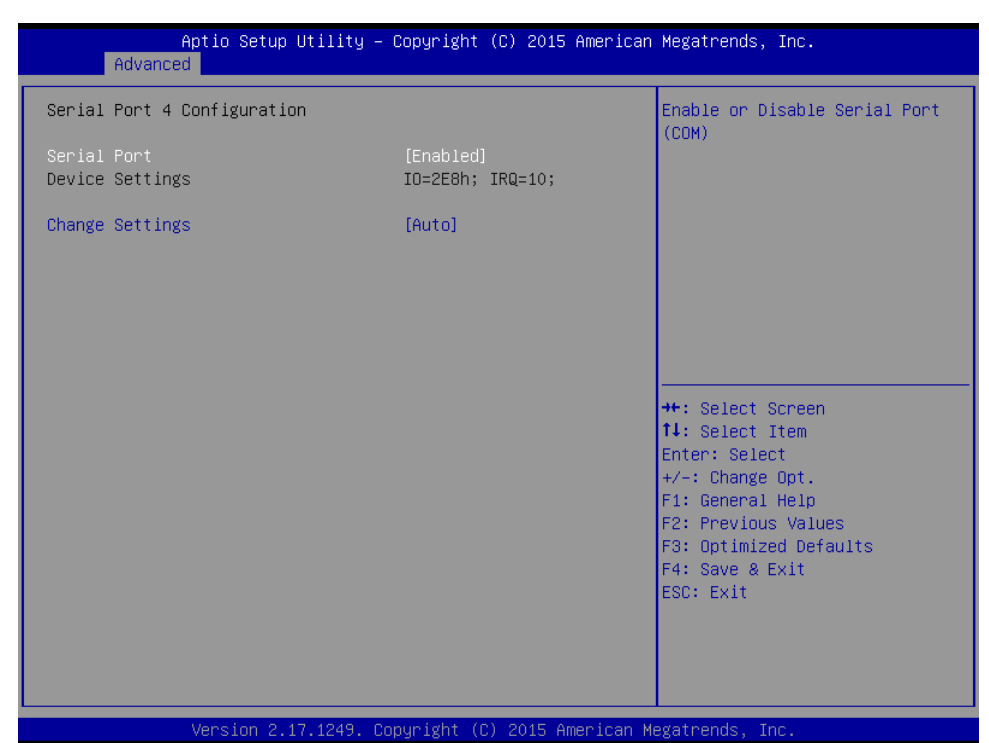

4.4.2.4 Advanced -F81866 Super IO Configuration- Serial Port 4 Configuration

Serial Port 4 Configuration Screen

| BIOS Setting    | Options                           | Description/Purpose                         |
|-----------------|-----------------------------------|---------------------------------------------|
| Serial Port     | -Disabled                         | Enable or disable serial port 4.            |
|                 | -Enabled                          |                                             |
| Device Settings | No changeable options             | Displays current settings of serial port 4. |
| Change Settings | -IO=2E8h; IRQ=5                   | Select IRQ and I/O resource for             |
|                 | -IO=3E8h;IRQ=3,4,5,6,7,9,10,11,12 | the serial port 4.                          |
|                 | -IO=2E8h;IRQ=3,4,5,6,7,9,10,11,12 |                                             |
|                 | -IO=2F0h;IRQ=3,4,5,6,7,9,10,11,12 |                                             |
|                 | -IO=2E0h;IRQ=3,4,5,6,7,9,10,11,12 |                                             |

| Aptio Setup U<br>Advanced | tility – Copyright (C) 2015 Amer. | ican Megatrends, Inc.  |
|---------------------------|-----------------------------------|------------------------|
| Pc Health Status          |                                   |                        |
| CPU temperature           | : +31 °c                          |                        |
| System temperature        | : +25 °c                          |                        |
| VCORE                     | : +0.768 V                        |                        |
| VCC5                      | : +5.129 V                        |                        |
| VCC12                     | : +12.232 V                       |                        |
| VCC3V                     | : +3.328 V                        |                        |
| VSB3V                     | : +3.328 V                        |                        |
| VBAT                      | : +3.280 V                        |                        |
|                           |                                   |                        |
|                           |                                   |                        |
|                           |                                   |                        |
|                           |                                   | ++: Select Screen      |
|                           |                                   | T↓: Select Item        |
|                           |                                   | Enter: Select          |
|                           |                                   | +/-: Change Opt.       |
|                           |                                   | F1: General Help       |
|                           |                                   | F2: Previous Values    |
|                           |                                   | F3: Optimized Defaults |
|                           |                                   | F4: Save & Exit        |
|                           |                                   | ESU: EXIT              |
|                           |                                   |                        |
|                           |                                   |                        |
|                           |                                   |                        |
|                           |                                   |                        |

### 4.4

## Hardware Monitor Screen

| BIOS Setting          | Options               | Description/Purpose                            |
|-----------------------|-----------------------|------------------------------------------------|
| CPU Temperature       | No changeable options | Displays processor's temperature.              |
| System<br>Temperature | No changeable options | Displays system's temperature.                 |
| VCORE                 | No changeable options | Displays voltage level of the VCORE in supply. |
| VCC5                  | No changeable options | Displays voltage level of the VCC5 in supply.  |
| VCC12                 | No changeable options | Displays voltage level of the VCC12 in supply. |
| VCC3V                 | No changeable options | Displays voltage level of the VCC3V in supply. |
| VSB3V                 | No changeable options | Displays voltage level of the VSB3V in supply. |
| VBAT                  | No changeable options | Displays voltage level of the VBAT in supply.  |

| Aptio<br>Advanced | Setup Utility – Copyright (C) 2015 Ameri | can Megatrends, Inc.                                                          |
|-------------------|------------------------------------------|-------------------------------------------------------------------------------|
| F81866 Watchdog   |                                          | F81866 Watchdog timer settings<br>Enable/Disable                              |
|                   |                                          |                                                                               |
|                   |                                          |                                                                               |
|                   |                                          |                                                                               |
|                   |                                          | ++: Select Screen<br>14: Select Item<br>Enter: Select                         |
|                   |                                          | +/−: Change Opt.<br>F1: General Help                                          |
|                   |                                          | F2: Previous Values<br>F3: Optimized Defaults<br>F4: Save & Exit<br>ESC: Exit |
|                   |                                          |                                                                               |
|                   |                                          |                                                                               |

### 4.4.4 Advanced –F81866 Watchdog

F81866 Watchdog Screen

| BIOS Setting                 | Options                                | Description/Purpose                                  |
|------------------------------|----------------------------------------|------------------------------------------------------|
| Enable WatchDog              | -Enabled<br>-Disable                   | Enable/ Disable Watchdog timer.                      |
| Watchdog timer unit          | -1s<br>-60s                            | Select seconds or minutes                            |
| Count for Timer<br>(Seconds) | Multiple options ranging from 1 to 255 | Sets the desired value (seconds) for watchdog timer. |

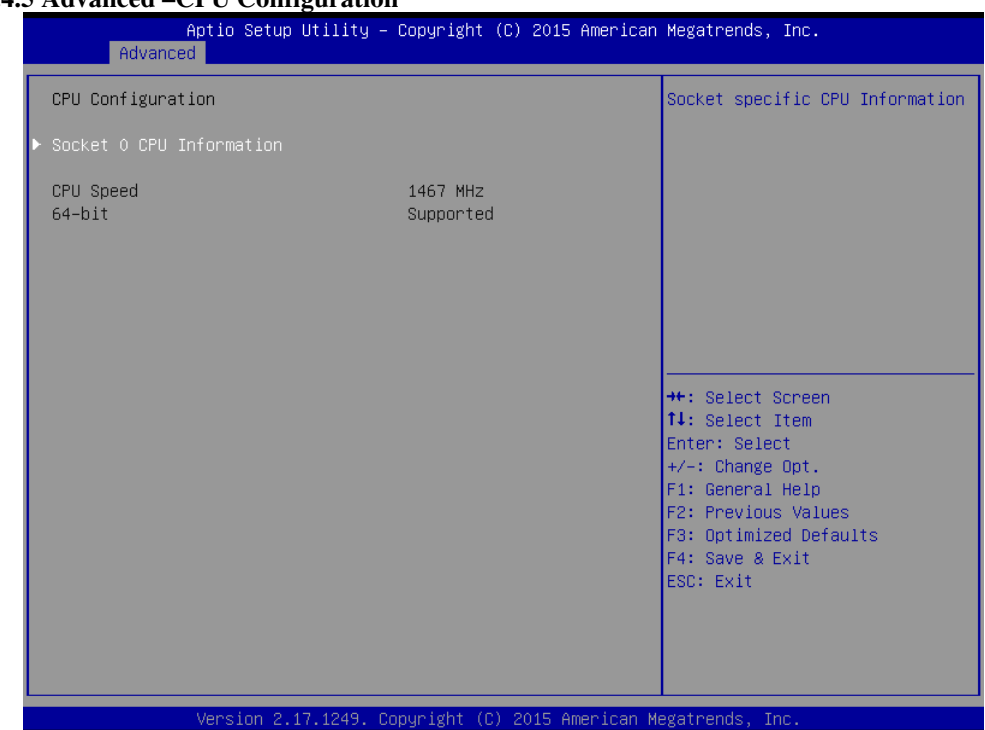

#### 4.4.5 Advanced – CPU Configuration

**CPU Configuration Screen** 

| BIOS Setting                | Options               | Description/Purpose                          |
|-----------------------------|-----------------------|----------------------------------------------|
| Socket 0 CPU<br>Information | Sub-Menu              | Report CPU Information                       |
| CPU Speed                   | No changeable options | Reports the current CPU Speed                |
| 64-bit                      | No changeable options | Reports if 64-bit is supported by processor. |

| Aptio Setup Utility –<br>Advanced                                                                                                    | Copyright (C) 2015 American                                                                                           | Megatrends, Inc.                                                                                                    |
|----------------------------------------------------------------------------------------------------|----------------------------------------------------------------------------------------------------|----------------------------------------------------------------------------------------------------|
| Socket 0 CPU Information                                                                                                    |                                                                                                    |                                                                                                    |
| Intel(R) Atom(TM) CPU E3815 @ 1.466H<br>CPU Signature<br>Microcode Patch<br>Max CPU Speed<br>Min CPU Speed<br>Processor Cores<br>Intel HT Technology<br>Intel VT-x Technology<br>L1 Data Cache<br>L1 Code Cache<br>L2 Cache<br>L3 Cache | z<br>30679<br>901<br>1460 MHz<br>533 MHz<br>1<br>Not Supported<br>24 kB × 1<br>32 kB × 1<br>512 kB × 1<br>Not Present | ++: Select Screen<br>11: Select Item<br>Enter: Select<br>+/-: Change Opt.<br>F1: General Help<br>F2: Previous Values<br>F3: Optimized Defaults<br>F4: Save & Exit<br>ESC: Exit |
| Version 2.17.1249. Co                                                                                                    | pyright (C) 2015 American Mu                                                                                          | egatrends, Inc.                                                                                                    |

## 4.4.5.1 Advanced - CPU Configuration- Socket 0 CPU Information

Socket 0 CPU Information Screen

| BIOS Setting           | Options               | Description/Purpose                                                   |
|------------------------|-----------------------|-----------------------------------------------------------------------|
| CPU Signature          | No changeable options | Reports the CPU Signature                                             |
| Microcode Patch        | No changeable options | Reports the CPU Microcode Patch Version.                              |
| Max CPU Speed          | No changeable options | Reports the maximum CPU Speed.                                        |
| Min CPU Speed          | No changeable options | Reports the minimum CPU Speed                                         |
| Processor Cores        | No changeable options | Displays number of physical cores in processor.                       |
| Intel HT<br>Technology | No changeable options | Reports if Intel Hyper-Threading Technology is supported by processor |

| Intel VT-x<br>Technology | No changeable options | Reports if Intel VT-x Technology is supported by processor. |
|--------------------------|-----------------------|-------------------------------------------------------------|
| L1 Data Cache            | No changeable options | Displays size of L1 Data Cache                              |
| L1 Code Cache            | No changeable options | Displays size of L1 Code Cache                              |
| L2 Cache                 | No changeable options | Displays size of L2 Cache.                                  |
| L3 Cache                 | No changeable options | Displays size of L3 Cache.                                  |

| Aptio<br>Advanced                                                                  | Setup Utility – Copyright (C) 2015 American        | Megatrends, Inc.                                                                                                    |
|------------------------------------------------------------------------------------|----------------------------------------------------|----------------------------------------------------------------------------------------------------|
| IDE Configuration                                                                  |                                                    | Enable / Disable Serial ATA                                                                                                    |
| Serial-ATA (SATA)                                                                  |                                                    |                                                                                                    |
| SATA Speed Support<br>SATA Mode                                                    | [Gen2]<br>[AHCI Mode]                              |                                                                                                    |
| Serial-ATA Port O<br>SATA PortO HotPlug<br>Serial-ATA Port 1<br>SATA Port1 HotPlug | [Enabled]<br>[Disabled]<br>[Enabled]<br>[Disabled] |                                                                                                    |
| SATA PortO<br>Not Present                                                          |                                                    | ++: Select Screen                                                                                                    |
| SATA Port1<br>Not Present                                                          |                                                    | Enter: Select<br>+/-: Change Opt.<br>F1: General Help<br>F2: Previous Values<br>F3: Optimized Defaults<br>F4: Save & Exit<br>ESC: Exit |
|                                                                                    |                                                    |                                                                                                    |

## 4.4.6 Advanced –IDE Configuration

**IDE Configuration Screen** 

| BIOS Setting             | Options    | Description/Purpose                                       |
|--------------------------|------------|-----------------------------------------------------------|
| Serial-ATA Controller(s) | - Disabled | Enable or disable SATA Device.                            |
|                          | - Enabled  |                                                           |
| SATA Speed Support       | - Gen1     | • Gen1 mode sets device to 1.5 Gbit/s speed.              |
|                          | - Gen2     | • Gen2 mode sets the device to 3 Gbit/s speed (in case it |
|                          |            | is compatible).                                           |
| SATA Mode                | - IDE      | Configures SATA as following:                             |
|                          | mode       | • <b>IDE:</b> Set SATA operation mode to IDE.             |
|                          | - AHCI     | AHCI: SATA works as AHCI (Advanced Host                   |
|                          | mode       | Controller Interface) mode for getting better             |
|                          |            | performance.                                              |

|                     |                         | 1                                                                                            |
|---------------------|-------------------------|----------------------------------------------------------------------------------------------|
| Serial-ATA Port 0   | - Disabled<br>- Enabled | Enable or disable SATA port 0 Device.                                                        |
| SATA Port 0 HotPlug | - Disabled<br>- Enabled | Enable or disable SATA port 0 Device HotPlug                                                 |
| Serial-ATA Port 1   | - Disabled<br>- Enabled | Enable or disable SATA port 1 Device.                                                        |
| SATA Port 1 HotPlug | - Disabled<br>- Enabled | Enable or disable SATA port 1 Device HotPlug                                                 |
| SATA Port 0         | [drive]                 | Displays the drive installed on this SATA port 0. Shows<br>[Empty] if no drive is installed. |
| SATA Port 1         | [drive]                 | Displays the drive installed on this SATA port 1. Shows<br>[Empty] if no drive is installed. |

| Aptio Setup Uti<br>Advanced           | lity – Copyright (C) 2015 Amer. | ican Megatrends, Inc.                         |
|---------------------------------------|---------------------------------|-----------------------------------------------|
| Compatibility Support Module          | Configuration                   | Enable/Disable CSM Support.                   |
| CSM Support                           |                                 |                                               |
| CSM16 Module Version                  | 07.76                           |                                               |
| GateA20 Active<br>Option ROM Messages | [Upon Request]<br>[Force BIOS]  |                                               |
| Boot option filter                    | [UEFI and Legacy]               |                                               |
|                                       |                                 |                                               |
|                                       |                                 | ++: Select Screen                             |
|                                       |                                 | Enter: Select                                 |
|                                       |                                 | F1: General Help                              |
|                                       |                                 | F2: Previous Values<br>F3: Optimized Defaults |
|                                       |                                 | F4: Save & Exit                               |
|                                       |                                 | ESC: Exit                                     |
|                                       |                                 |                                               |
|                                       |                                 |                                               |
| Vancian 9 17 1                        | 240 Convertent (C) 2045 Amonios | an Nadathanda Tha                             |

## 4.4.7 Advanced –CSM Configuration

**CSM Configuration Screen** 

| BIOS Setting         | Options                                           | Description/Purpose                                                                                                    |
|----------------------|---------------------------------------------------|----------------------------------------------------------------------------------------------------|
| CSM Support          | - Disabled<br>- Enabled                           | Disable or Enable CSM support                                                                                                    |
| CSM16 Module Version | No changeable options                             | Displays the current CSM (Compatibility Support Module) version.                                                                                                    |
| GateA20 Active       | - Upon Request<br>- Always                        | <ul> <li>Select Gate A20 operation mode.</li> <li>Upon Request: GA20 can be disabled using BIOS services.</li> <li>Always: do not allow disabling GA20; this option is useful when any RT code is executed above 1MB.</li> </ul> |
| Boot option filter   | - UEFI and Legacy<br>- Legacy only<br>- UEFI only | This option controls what kind of devices system can boot.                                                                                                    |

#### 4.4.8 Advanced –USB Configuration

| Aptio Setup Utility -<br>Advanced                                      | Copyright (C) 2015 American          | Megatrends, Inc.                                                |
|------------------------------------------------------------------------|--------------------------------------|-----------------------------------------------------------------|
| USB Configuration                                                      |                                      | Enables Legacy USB support.                                     |
| USB Module Version                                                     | 10                                   | support if no USB devices are<br>connected. DISABLE option will |
| USB Devices:<br>1 Drive, 1 Keyboard, 1 Mouse,                          | 2 Hubs                               | keep USB devices available<br>only for EFI applications.        |
| Legacy USB Support<br>EHCI Hand–off<br>USB Mass Storage Driver Support | [Enabled]<br>[Disabled]<br>[Enabled] |                                                                 |
| USB hardware delays and time-outs:<br>USB transfer time-out            | [20 sec]                             |                                                                 |
| Device reset time-out                                                  | [20 sec]                             | ↔+: Select Screen                                               |
| Device power-up delay                                                  | [Auto]                               | †↓: Select Item                                                 |
|                                                                        |                                      | Enter: Select                                                   |
| Mass Storage Devices:                                                  | [0+.]                                | +/-: Change Opt.                                                |
| Sandisk Gruzer Blaue 1.20                                              | [Huto]                               | F1. General netp<br>F2: Previous Values                         |
|                                                                        |                                      | F3: Optimized Defaults                                          |
|                                                                        |                                      | F4: Save & Exit                                                 |
|                                                                        |                                      | ESC: Exit                                                       |
|                                                                        |                                      |                                                                 |
|                                                                        |                                      |                                                                 |
|                                                                        |                                      |                                                                 |
| Vancian 2 17 1249 Dr                                                   | nunight (C) 2015 American M          | egatoande Toe                                                   |

## USB Configuration Screen

| BIOS Setting                        | Options                           | Description/Purpose                                         |
|-------------------------------------|-----------------------------------|-------------------------------------------------------------|
| USB Devices                         | No changeable options             | Displays number of available USB devices.                   |
| Legacy USB Support                  | - Disabled<br>- Enabled<br>- Auto | Enables support for legacy USB.                             |
| EHCI Hand-of                        | - Disabled<br>- Enabled           | This is a workaround for OSes w/o<br>EHCI hand-off support. |
| USB Mass Storage Driver<br>Support. | - Disabled<br>- Enabled           | Enable/Disable USB mass storage driver support.             |

| USB transfer time-out | 1 / 5 / 10 /20 sec    | The time-out value for Control, Bulk, and Interrupt transfers.                                                        |
|-----------------------|-----------------------|----------------------------------------------------------------------------------------------------|
| Device reset time-out | 10 / 20 / 30 / 40 sec | USB mass storage device Start Unit command time-out.                                                                  |
| Device power-up delay | - Auto<br>- Manual    | Maximum time the device will take<br>before it properly reports itself to the<br>Host Controller.                     |
|                       |                       | 'Auto' uses default value: for a Root port<br>it is 100 ms, for a Hub port the delay is<br>taken from Hub descriptor. |

#### 4.5 Chipset

| Aptio Setup Utility – Copyright (C) 2015 American<br>Main Advanced <mark>Chipset</mark> Security Boot Save & Exit | Megatrends, Inc.                                                                                                    |
|----------------------------------------------------------------------------------------------------|----------------------------------------------------------------------------------------------------|
| ▶ North Bridge<br>▶ South Bridge                                                                                  | North Bridge Parameters                                                                                                    |
|                                                                                                    | <pre>++: Select Screen fl: Select Item Enter: Select +/-: Change Opt. F1: General Help F2: Previous Values F3: Optimized Defaults F4: Save &amp; Exit ESC: Exit</pre> |
| Version 2.17.1249. Copyright (C) 2015 American Me                                                                 | gatrends, Inc.                                                                                                    |

**Chipset Screen** 

| BIOS Setting | Options  | Description/Purpose                              |
|--------------|----------|--------------------------------------------------|
| North Bridge | Sub-menu | Sets Parameter for (North Bridge) configuration. |
| South Bridge | Sub-menu | Sets Parameter for (South Bridge) configuration. |

#### 4.5.1 Chipset - North Bridge

|                                | Aptio Setup Utility – Copyrigh<br>Chipset | t (C) 2015 American | Megatrends, Inc.                              |
|--------------------------------|-------------------------------------------|---------------------|-----------------------------------------------|
| ▶ LCD Control<br>Memory Inform | ation                                     |                     | LCD Control                                   |
| Total Memory                   | 4096 ME                                   | (DDR3L)             |                                               |
| Memory SlotO                   | 4096 ME                                   | (DDR3L)             |                                               |
|                                |                                           |                     |                                               |
|                                |                                           |                     |                                               |
|                                |                                           |                     |                                               |
|                                |                                           |                     | ↔: Select Screen<br>tl: Select Item           |
|                                |                                           |                     | Enter: Select                                 |
|                                |                                           |                     | F1: General Help                              |
|                                |                                           |                     | F2: Previous Values<br>F3: Optimized Defaults |
|                                |                                           |                     | F4: Save & Exit                               |
|                                |                                           |                     | E36. EXIC                                     |
|                                |                                           |                     |                                               |
|                                |                                           |                     |                                               |
|                                | Version 2.17.1249. Copyright              | (C) 2015 American M | egatrends, Inc.                               |

North Bridge Screen

| BIOS Setting            | Options               | Description/Purpose                        |
|-------------------------|-----------------------|--------------------------------------------|
| Intel IGD Configuration | Sub-menu              | Configure Graphic Settings.                |
| Memory Information      | No changeable options | Displays the DRAM information on platform. |
| Total Memory            | No changeable options | Displays the DRAM size                     |

| Aptio Setup Utilit<br>Chipset                            | y – Copyright (C) 20: | 15 American Megatrends, Inc.                                                                                                    |
|----------------------------------------------------------|-----------------------|----------------------------------------------------------------------------------------------------|
| LCD Control                                              |                       | Select the Video Device which will be activated during POST.                                                                                                    |
| Primary IGFX Boot Display<br>Secondary IGFX Boot Display |                       | <ul> <li>will be activated during PUSI.<br/>This has no effect if external<br/>graphics present.<br/>Secondary boot display<br/>selection will appear based on<br/>your selection.<br/>VGA modes will be supported<br/>only on primary display</li> <li>**: Select Screen<br/>11: Select Item<br/>Enter: Select<br/>+/-: Change Opt.<br/>F1: General Help<br/>F2: Previous Values<br/>F3: Optimized Defaults<br/>F4: Save &amp; Exit<br/>ESC: Exit</li> </ul> |
|                                                          |                       |                                                                                                    |

## 4.5.1.1 Chipset - North Bridge-LCD Control

## LCD Control Screen

| BIOS Setting        | Options        | Description/Purpose         |
|---------------------|----------------|-----------------------------|
| Primary IGFX Boot   | - CRT          | Primary Display Settings.   |
| Display             | - Display Port |                             |
|                     | - LVDS         |                             |
| Secondary IGFX Boot | - Disabled     | Secondary Display Settings. |
| Display             | - CRT          |                             |
|                     | - Display Port |                             |
|                     | - LVDS         |                             |

|                                | Aptio Setup Utili<br>Chipset | ty – Copyright (C) 2015 Am | erican Megatrends, Inc.                                                                           |
|--------------------------------|------------------------------|----------------------------|---------------------------------------------------------------------------------------------------|
| ▶ Azalia HD Au<br>Restore AC P | dio<br>ower Loss             | [Last State]               | Azalia HD Audio Options                                                                           |
|                                |                              |                            | <pre>++: Select Screen 1↓: Select Item Enter: Select +/-: Change Opt.</pre>                       |
|                                |                              |                            | F1: General Help<br>F2: Previous Values<br>F3: Optimized Defaults<br>F4: Save & Exit<br>ESC: Exit |

#### 4.5.2 Chipset - South Bridge

South Bridge Screen

| BIOS Setting          | Options                                   | Description/Purpose                                                                                                    |
|-----------------------|-------------------------------------------|----------------------------------------------------------------------------------------------------|
| Azalia HD Audio       | Sub-menu                                  | Azalia HD Audio Options.                                                                                                    |
| Restore AC Power Loss | - Power Off<br>- Power On<br>- Last State | <ul> <li>Select AC power state when power is re-applied after a power failure.</li> <li>Power Off keeps the power off till the power button is pressed.</li> <li>Power On makes system power on after restores AC power to the board.</li> <li>Last State brings system back to the last power state before AC remove.</li> </ul> |

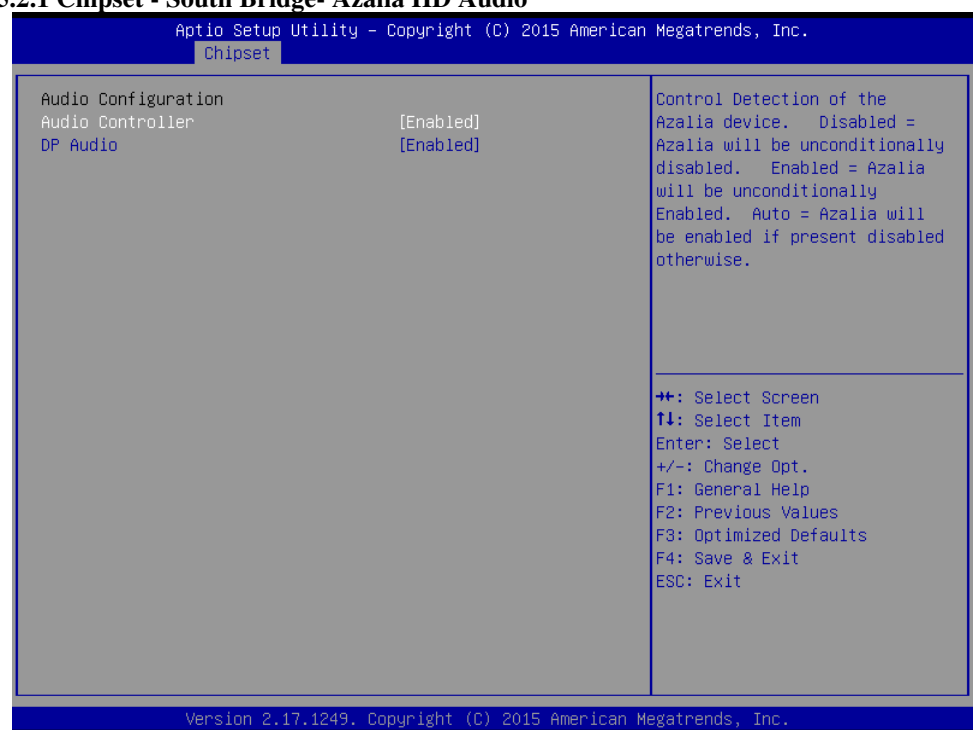

#### 4.5.2.1 Chipset - South Bridge- Azalia HD Audio

#### Azalia HD Audio Screen

| BIOS Setting     | Options                 | Description/Purpose       |
|------------------|-------------------------|---------------------------|
| Audio Controller | - Disabled<br>- Enabled | Audio Controller Options. |
| DP Audio         | - Disabled<br>- Enabled | DP Audio Options.         |

#### 4.6 Security

| Aptio Setup U<br>Main Advanced Chipset S                                                                                                    | tility – Copyright (C) 2015 American<br>acurity <mark>Boot Save &amp; Exit</mark>                                     | Megatrends, Inc.                                                                                                    |
|----------------------------------------------------------------------------------------------------|----------------------------------------------------------------------------------------------------|----------------------------------------------------------------------------------------------------|
| Password Description                                                                                                    |                                                                                                    | Set Administrator Password                                                                                                    |
| If ONLY the Administrator's<br>then this only limits access<br>only asked for when entering<br>If ONLY the User's password<br>is a power on password and i<br>boot or enter Setup. In Setu<br>have Administrator rights.<br>The password length must be<br>in the following range:<br>Minimum length | password is set,<br>s to Setup and is<br>g Setup.<br>is set, then this<br>must be entered to<br>up the User will<br>3 |                                                                                                    |
| Maximum length                                                                                                    | 20                                                                                                    | ↔: Select Screen<br>↓: Select Item                                                                                                    |
| Administrator Password<br>User Password                                                                                                    |                                                                                                    | Enter: Select<br>+/-: Change Opt.<br>F1: General Help<br>F2: Previous Values<br>F3: Optimized Defaults<br>F4: Save & Exit<br>ESC: Exit |
| Version 2.17.1249. Copyright (C) 2015 American Megatrends, Inc.                                                                                                    |                                                                                                    |                                                                                                    |

## Security Screen

| BIOS Setting           | Options                                       | Description/Purpose                   |
|------------------------|-----------------------------------------------|---------------------------------------|
| Administrator Password | Password can be 3-20 alphanumeric characters. | Specifies the administrator password. |
| User Password          | Password can be 3-20 alphanumeric characters. | Specifies the user password.          |

#### **4.7 Boot**

| Aptio Setup Utility –<br>Main Advanced Chipset Security              | Copyright (C) 2015 American<br>Boot Save & Exit   | Megatrends, Inc.                                                                                    |
|----------------------------------------------------------------------|---------------------------------------------------|----------------------------------------------------------------------------------------------------|
| Boot Configuration<br>Setup Prompt Timeout<br>Bootup NumLock State   | 1<br>[0n]                                         | Number of seconds to wait for<br>setup activation key.<br>65535(0xFFFF) means indefinite<br>waiting |
| Quiet Boot<br>Fast Boot                                              | [Disabled]<br>[Disabled]                          |                                                                                                    |
| Boot Option Priorities                                               | fueet. Puilt in pet 1                             |                                                                                                    |
| Boot Option #1<br>Boot Option #2<br>Boot Option #3<br>Boot Option #4 | [SanDisk Cruzer Blad]<br>[IBA GE Slot 0200 v1548] |                                                                                                    |
| BOOL ODITOU #4                                                       | (UEFI: SanDISK Gruze)                             | ↔: Select Screen                                                                                    |
| Hard Drive BBS Priorities<br>Network Device BBS Priorities           |                                                   | T↓: Select Item<br>Enter: Select                                                                    |
|                                                                      |                                                   | +/-: Change Opt.                                                                                    |
|                                                                      |                                                   | F2: Previous Values                                                                                 |
|                                                                      |                                                   | F3: Optimized Defaults<br>F4: Save & Exit                                                           |
|                                                                      |                                                   | ESC: Exit                                                                                           |
|                                                                      |                                                   |                                                                                                    |
|                                                                      |                                                   |                                                                                                    |
| Version 2.17.1249. Co                                                | ouright (C) 2015 American Mu                      | egatrends. Inc.                                                                                     |

## **Boot Screen**

| BIOS Setting      | Options                    | Description/Purpose                                                |
|-------------------|----------------------------|--------------------------------------------------------------------|
| Setup Prompt      | Numeric                    | Number of seconds to wait for setup activation                     |
| Timeout           |                            | key.                                                               |
| Bootup NumLock    | - On                       | Specifies the power-on state of the NumLock                        |
| State             | - Off                      | Key.                                                               |
| Quiet Boot        | - Disabled<br>- Enabled    | Enable/Disable Quiet Boot Options                                  |
| Fast Boot         | - Disabled<br>- Enabled    | Enable/Disable Fast Boot Options                                   |
| Boot Option #1~#n | - [Drive(s)]<br>- Disabled | Allows setting boot option listed in Hard Drive<br>BBS Priorities. |

| Hard Drive BBS<br>Priorities    | Sub-Menu | Allow user to select boot order of available drive(s) |
|---------------------------------|----------|-------------------------------------------------------|
| Network Drive BBS<br>Priorities | Sub-Menu | Allow user to select boot order of available drive(s) |

#### 4.8 Save & Exit

| Aptio Setup Utility – Copyright (C) 2015 American<br>Main Advanced Chipset Security Boot <mark>Save &amp; Exit</mark>                                                                                                    | Megatrends, Inc.                                                                                                    |
|----------------------------------------------------------------------------------------------------|----------------------------------------------------------------------------------------------------|
| Save Changes and Exit<br>Discard Changes and Exit<br>Save Changes and Reset<br>Discard Changes and Reset<br>Save Options<br>Save Changes<br>Discard Changes<br>Restore Defaults<br>Save as User Defaults<br>Restore User Defaults | Exit system setup after saving<br>the changes.                                                                                                    |
| Boot Override<br>UEFI: SanDisk Cruzer Blade 1.20<br>SanDisk Cruzer Blade 1.20<br>IBA GE Slot 0200 v1548<br>UEFI: Built-in EFI Shell<br>Launch EFI Shell from filesystem device                                                    | <pre>++: Select Screen 14: Select Item Enter: Select +/-: Change Opt. F1: General Help F2: Previous Values F3: Optimized Defaults F4: Save &amp; Exit ESC: Exit</pre> |

Save & Exit Screen

| Save & Exit                  |                       |                                                          |
|------------------------------|-----------------------|----------------------------------------------------------|
| BIOS Setting                 | Options               | Description/Purpose                                      |
| Save Changes and<br>Exit     | No changeable options | Exits and saves the changes in CMOS SRAM.                |
| Discard Changes and<br>Exit  | No changeable options | Exits without saving any changes made in BIOS settings.  |
| Save Changes and<br>Reset    | No changeable options | Saves the changes in CMOS SRAM and resets.               |
| Discard Changes and<br>Reset | No changeable options | Resets without saving any changes made in BIOS settings. |
| Save Changes                 | No changeable options | Saves the changes done in BIOS settings so far.          |

| Discard Changes          | No changeable options | Discards the changes done in BIOS settings so far. |
|--------------------------|-----------------------|----------------------------------------------------|
| Restore Defaults         | No changeable options | Loads the optimized defaults for BIOS settings.    |
| Save as User<br>Defaults | No changeable options | Saves the current values as user defaults.         |
| Restore User<br>Defaults | No changeable options | Loads the user defaults for BIOS settings.         |
| Boot Override            | -[drive(s)]           | Forces to boot from selected [drive(s)].           |

# TECHNICAL SUMMARY

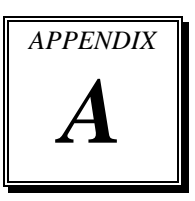

This section introduce you the maps concisely.

Sections included:

- Block Diagram
- Interrupt Map
- DMA Channel Map
- I/O Map
- Memory Map
- Watchdog Timer Configuration
- Flash BIOS Update
## **BLOCK DIAGRAM**

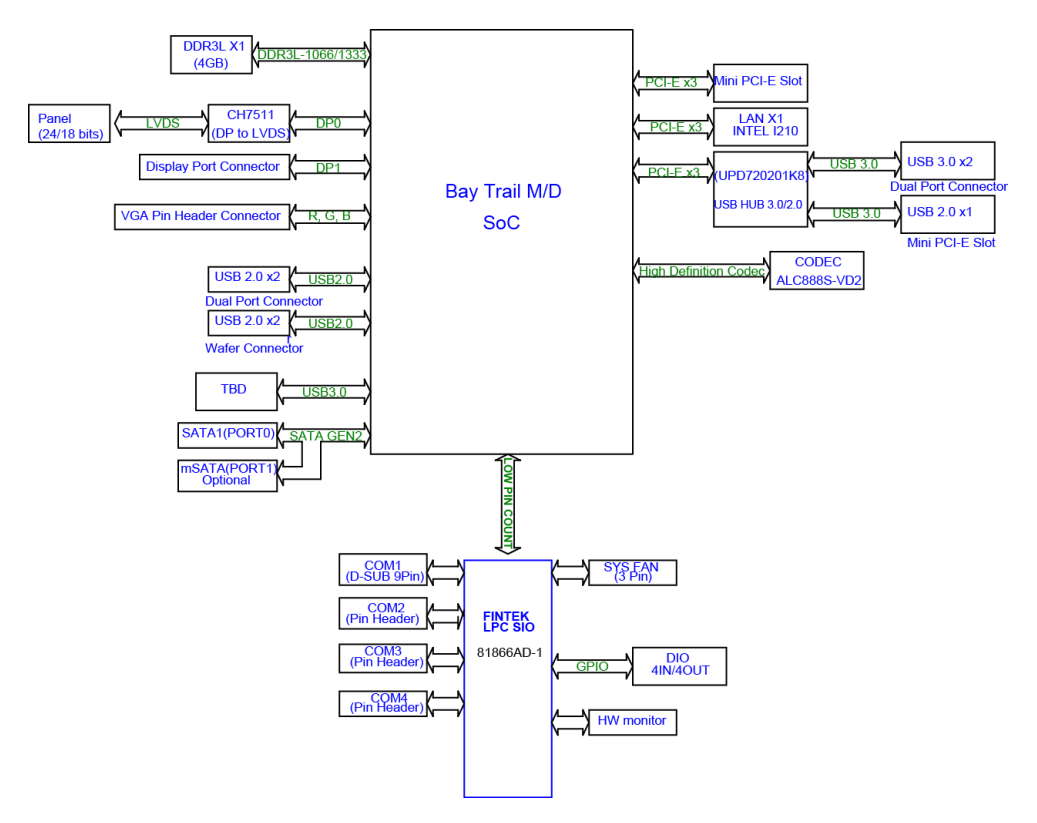

## **INTERRUPT MAP**

| IRQ    | ASSIGNMENT                                                                                     |
|--------|------------------------------------------------------------------------------------------------|
| IRQ 23 | Intel(R) Atom(TM)/Celeron(R)/Pentium(R) Processor EHCI USB - 0F34                              |
| IRQ 16 | Intel(R) Atom(TM)/Celeron(R)/Pentium(R) Processor PCI Express<br>- Root Port 1 - 0F48          |
| IRQ 0  | System timer                                                                                   |
| IRQ 22 | High Definition Audio Controller                                                               |
| IRQ 8  | High precision event timer                                                                     |
| IRQ 10 | Intel(R) Atom(TM)/Celeron(R)/Pentium(R) Processor Platform<br>Control Unit - SMBus Port - 0F12 |
| IRQ 10 | Communications Port (COM4)                                                                     |
| IRQ 18 | Intel(R) Atom(TM)/Celeron(R)/Pentium(R) Processor PCI Express<br>- Root Port 3 - 0F4C          |
| IRQ 4  | Communications Port (COM1)                                                                     |
| IRQ 5  | Intel(R) Atom(TM)/Celeron(R)/Pentium(R) Processor Trusted<br>Execution Engine Interface - 0F18 |
| IRQ 3  | Communications Port (COM2)                                                                     |
| IRQ 19 | Intel(R) Atom(TM)/Celeron(R)/Pentium(R) Processor PCI Express<br>- Root Port 4 - 0F4E          |
| IRQ 19 | Intel(R) Atom(TM)/Celeron(R)/Pentium(R) Processor AHCI - 0F23                                  |
| IRQ 7  | Communications Port (COM3)                                                                     |
| IRQ 81 | Microsoft ACPI-Compliant System                                                                |
| IRQ 82 | Microsoft ACPI-Compliant System                                                                |
| IRQ 83 | Microsoft ACPI-Compliant System                                                                |
| IRQ 84 | Microsoft ACPI-Compliant System                                                                |
| IRQ 85 | Microsoft ACPI-Compliant System                                                                |
| IRQ 86 | Microsoft ACPI-Compliant System                                                                |
| IRQ 87 | Microsoft ACPI-Compliant System                                                                |
| IRQ 88 | Microsoft ACPI-Compliant System                                                                |
| IRQ 89 | Microsoft ACPI-Compliant System                                                                |
| IRQ 90 | Microsoft ACPI-Compliant System                                                                |
| IRQ 91 | Microsoft ACPI-Compliant System                                                                |
| IRQ 92 | Microsoft ACPI-Compliant System                                                                |
| IRQ 93 | Microsoft ACPI-Compliant System                                                                |

| IRQ     | ASSIGNMENT                      |
|---------|---------------------------------|
| IRQ 94  | Microsoft ACPI-Compliant System |
| IRQ 95  | Microsoft ACPI-Compliant System |
| IRQ 96  | Microsoft ACPI-Compliant System |
| IRQ 97  | Microsoft ACPI-Compliant System |
| IRQ 98  | Microsoft ACPI-Compliant System |
| IRQ 99  | Microsoft ACPI-Compliant System |
| IRQ 100 | Microsoft ACPI-Compliant System |
| IRQ 101 | Microsoft ACPI-Compliant System |
| IRQ 102 | Microsoft ACPI-Compliant System |
| IRQ 103 | Microsoft ACPI-Compliant System |
| IRQ 104 | Microsoft ACPI-Compliant System |
| IRQ 105 | Microsoft ACPI-Compliant System |
| IRQ 106 | Microsoft ACPI-Compliant System |
| IRQ 107 | Microsoft ACPI-Compliant System |
| IRQ 108 | Microsoft ACPI-Compliant System |
| IRQ 109 | Microsoft ACPI-Compliant System |
| IRQ 110 | Microsoft ACPI-Compliant System |
| IRQ 111 | Microsoft ACPI-Compliant System |
| IRQ 112 | Microsoft ACPI-Compliant System |
| IRQ 113 | Microsoft ACPI-Compliant System |
| IRQ 114 | Microsoft ACPI-Compliant System |
| IRQ 115 | Microsoft ACPI-Compliant System |
| IRQ 116 | Microsoft ACPI-Compliant System |
| IRQ 117 | Microsoft ACPI-Compliant System |
| IRQ 118 | Microsoft ACPI-Compliant System |
| IRQ 119 | Microsoft ACPI-Compliant System |
| IRQ 120 | Microsoft ACPI-Compliant System |
| IRQ 121 | Microsoft ACPI-Compliant System |
| IRQ 122 | Microsoft ACPI-Compliant System |
| IRQ 123 | Microsoft ACPI-Compliant System |
| IRQ 124 | Microsoft ACPI-Compliant System |
| IRQ 125 | Microsoft ACPI-Compliant System |
| IRQ 126 | Microsoft ACPI-Compliant System |
| IRQ 127 | Microsoft ACPI-Compliant System |

| IRQ     | ASSIGNMENT                      |
|---------|---------------------------------|
| IRQ 128 | Microsoft ACPI-Compliant System |
| IRQ 129 | Microsoft ACPI-Compliant System |
| IRQ 130 | Microsoft ACPI-Compliant System |
| IRQ 131 | Microsoft ACPI-Compliant System |
| IRQ 132 | Microsoft ACPI-Compliant System |
| IRQ 133 | Microsoft ACPI-Compliant System |
| IRQ 134 | Microsoft ACPI-Compliant System |
| IRQ 135 | Microsoft ACPI-Compliant System |
| IRQ 136 | Microsoft ACPI-Compliant System |
| IRQ 137 | Microsoft ACPI-Compliant System |
| IRQ 138 | Microsoft ACPI-Compliant System |
| IRQ 139 | Microsoft ACPI-Compliant System |
| IRQ 140 | Microsoft ACPI-Compliant System |
| IRQ 141 | Microsoft ACPI-Compliant System |
| IRQ 142 | Microsoft ACPI-Compliant System |
| IRQ 143 | Microsoft ACPI-Compliant System |
| IRQ 144 | Microsoft ACPI-Compliant System |
| IRQ 145 | Microsoft ACPI-Compliant System |
| IRQ 146 | Microsoft ACPI-Compliant System |
| IRQ 147 | Microsoft ACPI-Compliant System |
| IRQ 148 | Microsoft ACPI-Compliant System |
| IRQ 149 | Microsoft ACPI-Compliant System |
| IRQ 150 | Microsoft ACPI-Compliant System |
| IRQ 151 | Microsoft ACPI-Compliant System |
| IRQ 152 | Microsoft ACPI-Compliant System |
| IRQ 153 | Microsoft ACPI-Compliant System |
| IRQ 154 | Microsoft ACPI-Compliant System |
| IRQ 155 | Microsoft ACPI-Compliant System |
| IRQ 156 | Microsoft ACPI-Compliant System |
| IRQ 157 | Microsoft ACPI-Compliant System |
| IRQ 158 | Microsoft ACPI-Compliant System |
| IRQ 159 | Microsoft ACPI-Compliant System |
| IRQ 160 | Microsoft ACPI-Compliant System |
| IRQ 161 | Microsoft ACPI-Compliant System |

| IRQ               | ASSIGNMENT                                  |
|-------------------|---------------------------------------------|
| IRQ 162           | Microsoft ACPI-Compliant System             |
| IRQ 163           | Microsoft ACPI-Compliant System             |
| IRQ 164           | Microsoft ACPI-Compliant System             |
| IRQ 165           | Microsoft ACPI-Compliant System             |
| IRQ 166           | Microsoft ACPI-Compliant System             |
| IRQ 167           | Microsoft ACPI-Compliant System             |
| IRQ 168           | Microsoft ACPI-Compliant System             |
| IRQ 169           | Microsoft ACPI-Compliant System             |
| IRQ 170           | Microsoft ACPI-Compliant System             |
| IRQ 171           | Microsoft ACPI-Compliant System             |
| IRQ 172           | Microsoft ACPI-Compliant System             |
| IRQ 173           | Microsoft ACPI-Compliant System             |
| IRQ 174           | Microsoft ACPI-Compliant System             |
| IRQ 175           | Microsoft ACPI-Compliant System             |
| IRQ 176           | Microsoft ACPI-Compliant System             |
| IRQ 177           | Microsoft ACPI-Compliant System             |
| IRQ 178           | Microsoft ACPI-Compliant System             |
| IRQ 179           | Microsoft ACPI-Compliant System             |
| IRQ 180           | Microsoft ACPI-Compliant System             |
| IRQ 181           | Microsoft ACPI-Compliant System             |
| IRQ 182           | Microsoft ACPI-Compliant System             |
| IRQ 183           | Microsoft ACPI-Compliant System             |
| IRQ 184           | Microsoft ACPI-Compliant System             |
| IRQ 185           | Microsoft ACPI-Compliant System             |
| IRQ 186           | Microsoft ACPI-Compliant System             |
| IRQ 187           | Microsoft ACPI-Compliant System             |
| IRQ 188           | Microsoft ACPI-Compliant System             |
| IRQ 189           | Microsoft ACPI-Compliant System             |
| IRQ 190           | Microsoft ACPI-Compliant System             |
| IRQ<br>4294967288 | Renesas Electronics USB 3.0 Host Controller |
| IRQ<br>4294967287 | Renesas Electronics USB 3.0 Host Controller |
| IRQ<br>4294967286 | Renesas Electronics USB 3.0 Host Controller |

BE-0966 USER'S MANUAL

| IRQ               | ASSIGNMENT                                  |
|-------------------|---------------------------------------------|
| IRQ<br>4294967285 | Renesas Electronics USB 3.0 Host Controller |
| IRQ<br>4294967284 | Renesas Electronics USB 3.0 Host Controller |
| IRQ<br>4294967283 | Renesas Electronics USB 3.0 Host Controller |
| IRQ<br>4294967282 | Renesas Electronics USB 3.0 Host Controller |
| IRQ<br>4294967281 | Renesas Electronics USB 3.0 Host Controller |
| IRQ<br>4294967294 | Intel(R) I210 Gigabit Network Connection    |
| IRQ<br>4294967293 | Intel(R) I210 Gigabit Network Connection    |
| IRQ<br>4294967292 | Intel(R) I210 Gigabit Network Connection    |
| IRQ<br>4294967291 | Intel(R) I210 Gigabit Network Connection    |
| IRQ<br>4294967290 | Intel(R) I210 Gigabit Network Connection    |
| IRQ<br>4294967289 | Intel(R) I210 Gigabit Network Connection    |

Note: These resource information were gathered using Windows 7 (the IRQ could be assigned differently depending on OS)

# I/O MAP

| I/O MAP               | ASSIGNMENT                        |
|-----------------------|-----------------------------------|
| 0x0000E080-0x0000E087 | Standard VGA Graphics Adapter     |
| 0x000003B0-0x000003BB | Standard VGA Graphics Adapter     |
| 0x000003C0-0x000003DF | Standard VGA Graphics Adapter     |
| 0x00000A00-0x00000A0F | Motherboard resources             |
| 0x00000A10-0x00000A1F | Motherboard resources             |
| 0x00000A20-0x00000A2F | Motherboard resources             |
| 0x0000002E-0x0000002F | Motherboard resources             |
| 0x0000004E-0x0000004F | Motherboard resources             |
| 0x0000061-0x0000061   | Motherboard resources             |
| 0x0000063-0x0000063   | Motherboard resources             |
| 0x00000065-0x00000065 | Motherboard resources             |
| 0x0000067-0x0000067   | Motherboard resources             |
| 0x00000070-0x00000070 | Motherboard resources             |
| 0x00000070-0x00000070 | System CMOS/real time clock       |
| 0x0000080-0x000008F   | Motherboard resources             |
| 0x00000092-0x00000092 | Motherboard resources             |
| 0x000000B2-0x000000B3 | Motherboard resources             |
| 0x00000680-0x0000069F | Motherboard resources             |
| 0x00000400-0x0000047F | Motherboard resources             |
| 0x00000500-0x000005FE | Motherboard resources             |
| 0x00000600-0x0000061F | Motherboard resources             |
| 0x0000020-0x00000021  | Programmable interrupt controller |
| 0x00000024-0x00000025 | Programmable interrupt controller |
| 0x00000028-0x00000029 | Programmable interrupt controller |
| 0x0000002C-0x0000002D | Programmable interrupt controller |
| 0x00000030-0x00000031 | Programmable interrupt controller |
| 0x00000034-0x00000035 | Programmable interrupt controller |
| 0x00000038-0x00000039 | Programmable interrupt controller |

| I/O MAP               | ASSIGNMENT                                                                                        |
|-----------------------|---------------------------------------------------------------------------------------------------|
| 0x000003C-0x000003D   | Programmable interrupt controller                                                                 |
| 0x000000A0-0x000000A1 | Programmable interrupt controller                                                                 |
| 0x000000A4-0x000000A5 | Programmable interrupt controller                                                                 |
| 0x000000A8-0x000000A9 | Programmable interrupt controller                                                                 |
| 0x000000AC-0x000000AD | Programmable interrupt controller                                                                 |
| 0x000000B0-0x000000B1 | Programmable interrupt controller                                                                 |
| 0x000000B4-0x000000B5 | Programmable interrupt controller                                                                 |
| 0x000000B8-0x000000B9 | Programmable interrupt controller                                                                 |
| 0x000000BC-0x000000BD | Programmable interrupt controller                                                                 |
| 0x000004D0-0x000004D1 | Programmable interrupt controller                                                                 |
| 0x00000040-0x00000043 | System timer                                                                                      |
| 0x00000050-0x00000053 | System timer                                                                                      |
| 0x0000E000-0x0000E01F | Intel(R) Atom(TM)/Celeron(R)/Pentium(R)<br>Processor Platform Control Unit - SMBus Port -<br>0F12 |
| 0x0000D000-0x0000DFFF | Intel(R) Atom(TM)/Celeron(R)/Pentium(R)<br>Processor PCI Express - Root Port 3 - 0F4C             |
| 0x000003F8-0x000003FF | Communications Port (COM1)                                                                        |
| 0x000002F8-0x000002FF | Communications Port (COM2)                                                                        |
| 0x000003E8-0x000003EF | Communications Port (COM3)                                                                        |
| 0x000002E8-0x000002EF | Communications Port (COM4)                                                                        |
| 0x0000000-0x0000006F  | PCI bus                                                                                           |
| 0x00000078-0x00000CF7 | PCI bus                                                                                           |
| 0x00000D00-0x0000FFFF | PCI bus                                                                                           |
| 0x0000E070-0x0000E077 | Intel(R) Atom(TM)/Celeron(R)/Pentium(R)<br>Processor AHCI - 0F23                                  |
| 0x0000E060-0x0000E063 | Intel(R) Atom(TM)/Celeron(R)/Pentium(R)<br>Processor AHCI - 0F23                                  |
| 0x0000E050-0x0000E057 | Intel(R) Atom(TM)/Celeron(R)/Pentium(R)<br>Processor AHCI - 0F23                                  |
| 0x0000E040-0x0000E043 | Intel(R) Atom(TM)/Celeron(R)/Pentium(R)<br>Processor AHCI - 0F23                                  |

| I/O MAP               | ASSIGNMENT                                                       |
|-----------------------|------------------------------------------------------------------|
| 0x0000E020-0x0000E03F | Intel(R) Atom(TM)/Celeron(R)/Pentium(R)<br>Processor AHCI - 0F23 |

# MEMORY MAP

| MEMORY MAP            | ASSIGNMENT                                                                                        |
|-----------------------|---------------------------------------------------------------------------------------------------|
| 0x90000000-0x903FFFFF | Standard VGA Graphics Adapter                                                                     |
| 0x80000000-0x8FFFFFFF | Standard VGA Graphics Adapter                                                                     |
| 0x80000000-0x8FFFFFFF | PCI bus                                                                                           |
| 0xA0000-0xBFFFF       | Standard VGA Graphics Adapter                                                                     |
| 0xA0000-0xBFFFF       | PCI bus                                                                                           |
| 0xFF000000-0xFFFFFFFF | Intel(R) 82802 Firmware Hub Device                                                                |
| 0xE0000000-0xEFFFFFFF | Motherboard resources                                                                             |
| 0xFED01000-0xFED01FFF | Motherboard resources                                                                             |
| 0xFED03000-0xFED03FFF | Motherboard resources                                                                             |
| 0xFED04000-0xFED04FFF | Motherboard resources                                                                             |
| 0xFED0C000-0xFED0FFFF | Motherboard resources                                                                             |
| 0xFED08000-0xFED08FFF | Motherboard resources                                                                             |
| 0xFED1C000-0xFED1CFFF | Motherboard resources                                                                             |
| 0xFEE00000-0xFEEFFFFF | Motherboard resources                                                                             |
| 0xFEF00000-0xFEFFFFFF | Motherboard resources                                                                             |
| 0xE00000D0-0xE00000DB | Intel(R) Atom(TM)/Celeron(R)/Pentium(R)<br>Processor MBL Davise 33BD                              |
|                       | Intel(P) Atom(TM)/Coloron(P)/Pontium(P)                                                           |
| 0x90805000-0x908053FF | Processor EHCI USB - 0F34                                                                         |
| 0x90800000-0x90803FFF | High Definition Audio Controller                                                                  |
| 0xFED00000-0xFED003FF | High precision event timer                                                                        |
| 0x90804000-0x9080401F | Intel(R) Atom(TM)/Celeron(R)/Pentium(R)<br>Processor Platform Control Unit - SMBus Port -<br>0F12 |
| 0x90700000-0x907FFFFF | Intel(R) Atom(TM)/Celeron(R)/Pentium(R)<br>Processor PCI Express - Root Port 3 - 0F4C             |
| 0x90700000-0x907FFFFF | Intel(R) I210 Gigabit Network Connection                                                          |
| 0x90500000-0x905FFFFF | Intel(R) Atom(TM)/Celeron(R)/Pentium(R)<br>Processor Trusted Execution Engine Interface -<br>0F18 |

BE-0966 USER'S MANUAL

Page: A-11

| MEMORY MAP            | ASSIGNMENT                                                                                        |
|-----------------------|---------------------------------------------------------------------------------------------------|
| 0x90400000-0x904FFFFF | Intel(R) Atom(TM)/Celeron(R)/Pentium(R)<br>Processor Trusted Execution Engine Interface -<br>0F18 |
| 0x90600000-0x906FFFFF | Intel(R) Atom(TM)/Celeron(R)/Pentium(R)<br>Processor PCI Express - Root Port 4 - 0F4E             |
| 0x90600000-0x906FFFFF | Renesas Electronics USB 3.0 Host Controller                                                       |
| 0x90780000-0x90783FFF | Intel(R) I210 Gigabit Network Connection                                                          |
| 0xC0000-0xDFFFF       | PCI bus                                                                                           |
| 0xE0000-0xFFFFF       | PCI bus                                                                                           |
| 0x90806000-0x908067FF | Intel(R) Atom(TM)/Celeron(R)/Pentium(R)<br>Processor AHCI - 0F23                                  |

## WATCHDOG TIMER CONFIGURATION

The I/O port address of the watchdog timer is 2E (hex) and 2F (hex). 2E (hex) is the address port. 2F (hex) is the data port. User must first assign the address of register by writing address value into address port 2E (hex), then write/read data to/from the assigned register through data port 2F (hex).

#### **Configuration Sequence**

To program F81866 configuration registers, the following configuration sequence must be followed:

- (1) Enter the extended function mode
- (2) Configure the configuration registers
- (3) Exit the extended function mode

### (1) Enter the extended function mode

To place the chip into the Extended Function Mode, two successive writes of 0x87 must be applied to Extended Function Enable Registers (EFERs, i.e. 2Eh or 4Eh).

#### (2) Configure the configuration registers

The chip selects the Logical Device and activates the desired Logical Devices through Extended Function Index Register (EFIR) and Extended Function Data Register (EFDR). The EFIR is located at the same address as the EFER, and the EFDR is located at address (EFIR+1). First, write the Logical Device Number (i.e. 0x07) to the EFIR and then write the number of the desired Logical Device to the EFDR. If accessing the Chip (Global) Control Registers, this step is not required. Secondly, write the address of the desired configuration register within the Logical Device to the EFIR and then write (or read) the desired configuration register through the EFDR.

### (3) Exit the extended function mode

To exit the Extended Function Mode, writing 0xAA to the EFER is required. Once the chip exits the Extended Function Mode, it is in the normal running mode and is ready to enter the configuration mode.

## Example Program

Enable watchdog timer and set 30 sec. as timeout interval

| ; E | Inter to ex | tended function mode                       |
|-----|-------------|--------------------------------------------|
| Mov | dx,         | 2eh                                        |
| Mov | al,         | 87h                                        |
| Out | dx,         | al                                         |
| Out | dx,         | al                                         |
| ; S | elect Log   | ical Device 8 of watchdog timer            |
| Mov | al,         | 07h                                        |
| Out | dx,         | al                                         |
| Inc | dx          |                                            |
| Mov | al,         | 08h                                        |
| Out | dx,         | al                                         |
| ; S | et second   | as counting unit                           |
| Dec | dx          |                                            |
| Mov | al,         | 0f5h                                       |
| Out | dx,         | al                                         |
| Inc | dx          |                                            |
| In  | al,         | dx                                         |
| And | al,         | not 08h                                    |
| Out | dx,         | al                                         |
| ; S | et timeou   | t interval as 30seconds and start counting |
| Dec | dx          |                                            |
| Mov | al,         | 0f6h                                       |
| Out | dx,         | al                                         |
| Inc | dx          |                                            |
| Mov | al,         | 30                                         |
| Out | dx,         | al                                         |
| ; E | xit the ex  | tended function mode                       |
| Dec | dx          |                                            |
| Mov | al,         | 0aah                                       |
| Out | dx,         | al                                         |

#### A. Before System BIOS update

- 1. Prepare a bootable media (ex. USB storage device) which can boot system to DOS prompt.
- 2. Download and save the BIOS file (ex. E9660TID.bin) to the bootable device.
- 3. Copy AMI flash utility AFUDOS.exe (v5.07) into bootable device.

| C:\AFUDOS                                                                                     | 5>dir |             |            |        |
|-----------------------------------------------------------------------------------------------|-------|-------------|------------|--------|
| Volume in drive C has no label<br>Volume serial Number is 0846-7844<br>Directory of C:\AFUDOS |       |             |            |        |
|                                                                                               |       | <dir></dir> | 02-04-15   | 11:20a |
|                                                                                               |       | <dir></dir> | 02-04-15   | 11:20a |
| AFUDOS                                                                                        | EXE   | 169,120     | 02-02-15   | 2:43p  |
| AFUDOS                                                                                        | TXT   | 5,686       | 02-02-15   | 2:17p  |
| README                                                                                        | TXT   | 5,052       | 01-30-15   | 5:57p  |
| AMI_AP~1                                                                                      | PDF   | 1,088,978   | 02-02-15   | 3:03p  |
| E9660TID                                                                                      | BIN   | 8,388,608   | 02-10-15   | 3:07p  |
|                                                                                               | 5 fil | e(s) 9,6    | 57,444 byt | .es    |
|                                                                                               | 2 dir | ·(s) 5,     | 242.82 MB  | free   |
|                                                                                               |       |             |            |        |
| C:\AFUDOS                                                                                     | 5>    |             |            |        |

- 4. Make sure the target system can first boot to the bootable device.
  - a. Connect the bootable USB device.
  - b. Turn on the computer and press <Esc> or <Del> key during boot to enter BIOS Setup.
  - c. System will go into the BIOS setup menu.
  - d. Select [Boot] menu.
  - e. Select [Hard Drive BBS Priorities], set the USB bootable device to be the 1<sup>st</sup> boot device.
  - f. Press <F4> key to save configuration and exit the BIOS setup menu.

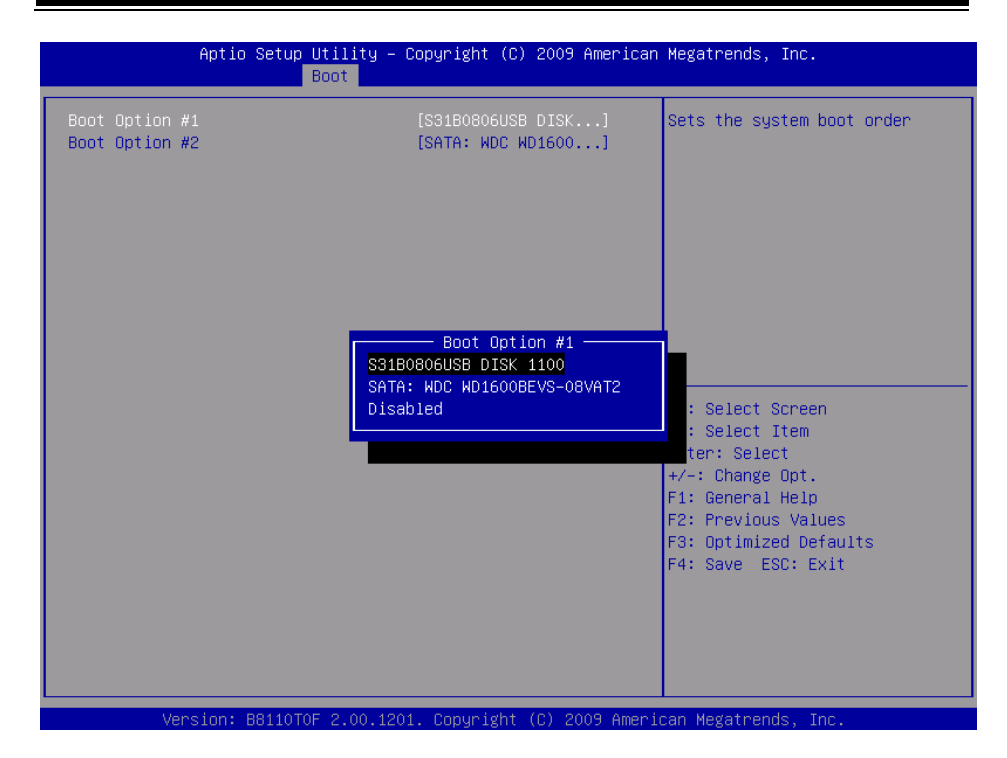

#### **B. AFUDOS command for system BIOS update**

AFUDOS.exe is the AMI firmware update utility; the command line is shown as below:

#### AFUDOS <BIN File Name> [option1] [option2]....

User can type "AFUDOS/ ?" to see all the definition of each control options. The recommended options for BIOS ROM update include following parameters:

- **/P**: Program main BIOS image.
- **/B**: Program Boot Block.
- /N: Program NVRAM.
- **/X**: Don't check ROM ID.

#### C. BIOS update procedure

- 1. Use the bootable USB storage to boot up system into the DOS command prompt.
- 2. Type "AFUDOS E966xxxx.bin /p /b /n /x" and press enter to start the flash procedure.

(Note that xxxx means the BIOS revision part, ex. 0P01...)

3. During the update procedure, you will see the BIOS update process status and its

BE-0966 USER'S MANUAL

percentage. Beware! Do not turn off system power or reset your computer if the whole procedure are not complete yet, or it may crash the BIOS ROM and make system unable to boot up next time.

4. After BIOS update procedures is complete, the messages should be like the figure shown below.

| AMI Fireware AMI Fireware Copyright (C)2014 Ameria                                                                                                    | Update Utility v5.07.01<br>can Megatrends Inc. All Rights Reserved. |
|----------------------------------------------------------------------------------------------------|---------------------------------------------------------------------|
| Reading flash<br>- ME Data Size checking . ok<br>- FFS checksums ok<br>Erasing Boot Block<br>Updating Boot Block<br>Verifying Boot Block<br>Updating Main Block<br>Updating Main Block<br>Verifying Main Block<br>Erasing NVRAM Block<br>Updating NVRAM Block | done<br>done<br>done<br>done<br>done<br>done<br>done<br>done        |

- 5. User can restart the system and boot up with new BIOS now.
- 6. Update is complete after restart.
- 7. Verify the BIOS version on BIOS Setup.
  - (1) Turn on the computer and press <Esc> or <Del> key during boot to enter BIOS Setup.
  - (2) System will go into the BIOS setup menu.
  - (3) Select [Main] menu.
  - (4) Check Project Version